Your Global Automation Partner

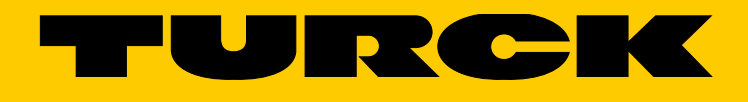

# FEN20-... Erstinbetriebnahme

Getting Started Guide

Hans Turck GmbH & Co. KG | T +49 208 4952-0 | F +49 208 4952-264 | more@turck.com | www.turck.com

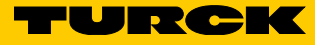

# Inhaltsverzeichnis

| 1              | Über diese Anleitung                                               | 4  |
|----------------|--------------------------------------------------------------------|----|
| 1.1            | Zielgruppen                                                        | 4  |
| 1.2            | Symbolerläuterung                                                  | 4  |
| 1.3            | Weitere Unterlagen                                                 | 4  |
| 1.4            | Feedback zu dieser Anleitung                                       | 4  |
| 2              | Hinweise zum Produkt                                               | 5  |
| 2.1            | Produktidentifizierung                                             | 5  |
| 2.2            | Turck-Service                                                      | 5  |
| 3              | Zu Ihrer Sicherheit                                                | 5  |
| 3.1            | Allgemeine Sicherheitshinweise                                     | 5  |
| 4              | Produktfamilie FEN20                                               | 6  |
| 5              | FEN20 adressieren                                                  | 8  |
| 5.1            | IP-Adresse einstellen                                              | 8  |
| 5.2            | Turck Service Tool herunterladen                                   | 8  |
| 5.3            | Funktionen des Turck Service Tools                                 | 9  |
| 5.3.1          | IP-Adresse mit dem Turck Service Tool zuweisen                     | 10 |
| 5.4            | IP-Adresse mit dem Rockwell BOOTP/DHCP zuweisen                    | 11 |
| 5.5            | FEN20-16DXP                                                        | 12 |
| 5.5.1          | Betriebsmödi                                                       | 12 |
| 6              | EtherNet/IP-Konfiguration (Rockwell)                               | 15 |
| 6.1            | Turck-Katalogdateien                                               | 15 |
| 6.2            | Gerät mit einer Katalogdatei konfigurieren                         | 16 |
| 6.2.1          | Vorgenensweise dei der FEN20-Konfiguration                         | 10 |
| 0.3            |                                                                    | 18 |
| 7              | PROFINET-Konfiguration                                             | 21 |
| 7.1            | Einrichtung der GE Proficy Machine Edition                         | 21 |
| 7.1.1<br>7.1.2 | Neues GE-Projekt erstellen<br>EEN20-Gerät hinzufügen               | 21 |
| 7.1.2          | Name und IP-Adresse zuweisen                                       | 23 |
| 7.1.4          | GSD- oder GSDML-Dateien in der Hardware-Konfiguration installieren | 25 |
| 7.1.5          | Ein PROFINET-Gerät zum Netzwerk hinzufügen                         | 26 |
| 8              | Modbus TCP-Konfiguration                                           | 29 |
| 8.1            | TX500 Modbus TCP-Masterprojekt erstellen                           | 30 |
| 8.1.1          | Ethernet-Adapter hinzufügen                                        | 31 |
| 8.1.2          | Modbus ICP-Slave hinzufügen                                        | 35 |
| ö.1.3          |                                                                    | 36 |
| 9              | Turck-Niederlassungen – Kontaktdaten                               | 41 |

# 1 Über diese Anleitung

Die Anleitung beschreibt die Eigenschaften und die Inbetriebnahme des Produkts und hilft Ihnen, das Produkt bestimmungsgemäß zu betreiben.

Lesen Sie die Anleitung vor dem Gebrauch des Produkts aufmerksam durch. So vermeiden Sie mögliche Personen-, Sach- und Geräteschäden. Bewahren Sie die Anleitung auf, solange das Produkt genutzt wird. Falls Sie das Produkt weitergeben, geben Sie auch diese Anleitung mit.

## 1.1 Zielgruppen

Die vorliegende Anleitung richtet sich an fachlich geschultes Personal und muss von jeder Person sorgfältig gelesen werden, die das Gerät montiert, in Betrieb nimmt, betreibt, instand hält, demontiert oder entsorgt.

## 1.2 Symbolerläuterung

In dieser Anleitung werden folgende Symbole verwendet:

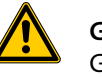

#### GEFAHR

GEFAHR kennzeichnet eine unmittelbar gefährliche Situation mit hohem Risiko, die zu Tod oder schwerer Verletzung führt, wenn sie nicht vermieden wird.

|     | W   |
|-----|-----|
| • \ | 14/ |

#### WARNUNG

WARNUNG kennzeichnet eine möglicherweise gefährliche Situation mit mittlerem Risiko, die zu Tod oder schwerer Verletzung führen kann, wenn sie nicht vermieden wird.

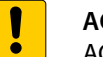

#### ACHTUNG

ACHTUNG kennzeichnet eine Situation, die möglicherweise zu Sachschäden führt, wenn sie nicht vermieden wird.

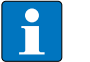

#### HINWEIS

Unter HINWEIS finden Sie Tipps, Empfehlungen und wichtige Informationen. Die Hinweise erleichtern die Arbeit, enthalten Infos zu speziellen Handlungsschritten und helfen, Mehrarbeit durch falsches Vorgehen zu vermeiden.

#### HANDLUNGSAUFFORDERUNG

Dieses Zeichen kennzeichnet Handlungsschritte, die der Anwender auszuführen hat.

#### HANDLUNGSRESULTAT

Dieses Zeichen kennzeichnet relevante Resultate von Handlungen und

#### 1.3 Weitere Unterlagen

Ergänzend zu diesem Dokument finden Sie im Internet unter www.turck.com folgende Unterlagen:

Datenblatt

#### 1.4 Feedback zu dieser Anleitung

Wir sind bestrebt, diese Anleitung ständig so informativ und übersichtlich wie möglich zu gestalten. Haben Sie Anregungen für eine bessere Gestaltung oder fehlen Ihnen Angaben in der Anleitung, schicken Sie Ihre Vorschläge an techdoc@turck.com.

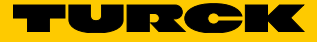

# 2 Hinweise zum Produkt

## 2.1 Produktidentifizierung

Diese Anleitung beschreibt die folgenden allgemeinen Eigenschaften und die Inbetriebnahme der FEN20-Geräte:

- IP-Adressierung
- EtherNet/IP Konfigurationsbeispiel
- PROFINET Konfigurationsbeispiel
- Modbus TCP Konfigurationsbeispiel

## 2.2 Turck-Service

Turck unterstützt Sie bei Ihren Projekten von der ersten Analyse bis zur Inbetriebnahme Ihrer Applikation. In der Turck-Produktdatenbank finden Sie Software-Tools für Programmierung, Konfiguration oder Inbetriebnahme, Datenblätter und CAD-Dateien in vielen Exportformaten. Über folgende Adresse gelangen Sie direkt in die Produktdatenbank: www.turck.de/produkte

Die Kontaktdaten der Turck-Niederlassungen weltweit finden Sie auf S. 41.

# 3 Zu Ihrer Sicherheit

Das Produkt ist nach dem Stand der Technik konzipiert. Dennoch gibt es Restgefahren. Um Personen- und Sachschäden zu vermeiden, müssen Sie die Sicherheits- und Warnhinweise beachten. Für Schäden durch Nichtbeachtung von Sicherheits- und Warnhinweisen übernimmt Turck keine Haftung.

- 3.1 Allgemeine Sicherheitshinweise
  - Nur fachlich geschultes Personal darf das Gerät montieren, installieren, betreiben, parametrieren und instand halten.
  - Das Gerät nur in Übereinstimmung mit den geltenden nationalen und internationalen Bestimmungen, Normen und Gesetzen einsetzen.
  - Das Gerät erfüllt die EMV-Anforderungen für den industriellen Bereich. Bei Einsatz in Wohnbereichen Maßnahmen treffen, um Funkstörungen zu vermeiden.

# 4 Produktfamilie FEN20

Die in vorliegendem Handbuch beschriebenen allgemeinen Funktionen und Bedienvorgänge lassen sich auf jedes FEN20-Gerät anwenden, siehe folgende Tabelle und Abschnitt "Begriffsdefinitionen".

| Gerät IP            |                      | Beschreibung der<br>Eingänge |                        |             |                                                                         | Bes<br>Aus        | Beschreibung der Er<br>Ausgänge |             |           |                       | Eth               | EtherNet/IP    |                               |        |       | Erweiterte<br>Funktionen |     |      |
|---------------------|----------------------|------------------------------|------------------------|-------------|-------------------------------------------------------------------------|-------------------|---------------------------------|-------------|-----------|-----------------------|-------------------|----------------|-------------------------------|--------|-------|--------------------------|-----|------|
|                     | Adressierung         | Anzahl Eingänge              | Montage auf Hutschiene | Eingangstyp | Signaltyp                                                               | Kurzschlussschutz | Anzahl Ausgänge                 | Ausgangstyp | Signaltyp | Maximale Ausgangslast | Kurzschlussschutz | Ethernet-Ports | <b>Configuration Assembly</b> | DLR    | QC    | ACD                      | FLC | BEEP |
| FEN20-4DIP-4DXP     | S                    | 8                            | -                      | DI          | PNP                                                                     | 1                 | 8                               | DO          | PNP       | 0,5 A                 | -                 | 2              | 1                             | 1      | 1     | 1                        | 1   | 1    |
| FEN20-4DIP-4DXP-DIN | S                    | 8                            | 1                      | DI          | PNP                                                                     | -                 | 8                               | DO          | PNP       | 0,5 A                 | 1                 | 2              | 1                             | 1      | 1     | 1                        | 1   | 1    |
| FEN20-4DIN-4DXN     | S                    | 8                            | -                      | DI          | NPN                                                                     | 1                 | 8                               | DO          | NPN       | 0,5 A                 | 1                 | 2              | 1                             | 1      | 1     | 1                        | 1   | 1    |
| FEN20-4DIN-4DXN-DIN | S                    | 8                            | 1                      | DI          | NPN                                                                     | 1                 | 8                               | DO          | NPN       | 0,5 A                 | 1                 | 2              | 1                             | 1      | 1     | 1                        | 1   | 1    |
| FEN20-EN1           | S                    | 8                            | -                      | R           | PNP                                                                     | -                 | -                               | -           | -         | -                     | 1                 | 2              | 1                             | 1      | 1     | 1                        | -   | -    |
| FEN20-EN1-DIN       | S                    | 8                            | 1                      | R           | PNP                                                                     | -                 | -                               | -           | -         | -                     | 1                 | 2              | 1                             | 1      | 1     | 1                        | -   | -    |
| FEN20-16DXP         | SH                   | 16                           | -                      | DI          | PNP                                                                     | -                 | 16                              | DO          | PNP       | 0,5 A                 | 1                 | 2              | 1                             | 1      | 1     | 1                        | ✓*  | ✓**  |
| FEN20-4IOL          | S                    | 4                            | 1                      | IOL         | PNP                                                                     | 1                 | 4                               | IOL         | PNP       | 0,4 A                 |                   | 2              | 1                             | 1      | 1     | 1                        | 1   | -    |
|                     | * ni                 | ur BEE                       | P-Sla                  | ive         |                                                                         |                   |                                 |             |           |                       |                   |                |                               |        |       |                          |     |      |
| n                   | ** C                 |                              | GEE3                   |             |                                                                         |                   |                                 |             |           |                       |                   |                |                               |        |       |                          |     |      |
| D                   | egrin                | saer                         | initi                  | onen        |                                                                         |                   |                                 |             |           |                       |                   |                |                               |        |       |                          |     |      |
|                     | Aares:               | sierui                       | ng                     |             | Coftw                                                                   | ara Ei            | inrich                          | tuna        |           |                       |                   |                |                               |        |       |                          |     |      |
|                     | сн<br>сн             |                              |                        |             | Softwa                                                                  |                   |                                 | ardwa       | re-Finri  | chtung                | üher              | Dreh           | codi                          | ersch  | alter |                          |     |      |
| _                   | J/O-Tv               | n                            |                        |             | 501000                                                                  |                   |                                 | uruvu       |           | cintung               | ubci              | Dici           | leoun                         | crocin |       |                          |     |      |
| _                   | יי <u>סי</u> ו<br>חו | ٢                            |                        |             | digitaler Fingang                                                       |                   |                                 |             |           |                       |                   |                |                               |        |       |                          |     |      |
| -                   | DO                   |                              |                        |             | digitaler Ausgang                                                       |                   |                                 |             |           |                       |                   |                |                               |        |       |                          |     |      |
| _                   | R                    |                              |                        |             | Routerfunktion                                                          |                   |                                 |             |           |                       |                   |                |                               |        |       |                          |     |      |
| -                   | AI                   |                              |                        |             | analoger Eingang                                                        |                   |                                 |             |           |                       |                   |                |                               |        |       |                          |     |      |
|                     | AO                   |                              |                        |             | analoger Ausgang                                                        |                   |                                 |             |           |                       |                   |                |                               |        |       |                          |     |      |
| _                   | IOL                  |                              |                        |             | IO-Lin                                                                  | k-Ma              | ster o                          | der DI      | /DO       |                       |                   |                |                               |        |       |                          |     |      |
|                     | Signal               | typ                          |                        |             |                                                                         |                   |                                 |             |           |                       |                   |                |                               |        |       |                          |     |      |
|                     | PNP                  |                              |                        |             | plussc                                                                  | halte             | nd                              |             |           |                       |                   |                |                               |        |       |                          |     |      |
|                     | NPN                  |                              |                        |             | minus                                                                   | schal             | tend                            |             |           |                       |                   |                |                               |        |       |                          |     |      |
|                     | Ether                | Net/IF                       | )                      |             |                                                                         |                   |                                 |             |           |                       |                   |                |                               |        |       |                          |     |      |
|                     | Config<br>Assem      | juratio<br>ibly              | on                     |             | ermöglicht die Übergabe von Konfigurationsdaten während des ForwardOpen |                   |                                 |             |           |                       |                   |                |                               | pen    |       |                          |     |      |
| _                   | DLR                  |                              |                        |             | Device Level Ring                                                       |                   |                                 |             |           |                       |                   |                |                               |        |       |                          |     |      |
|                     | QC                   |                              |                        |             | Quick                                                                   | Conn              | ect                             |             |           |                       |                   |                |                               |        |       |                          |     |      |
|                     | ADC                  |                              |                        |             | Addre                                                                   | ss Co             | nflict                          | Detec       | tion      |                       |                   |                |                               |        |       |                          |     |      |

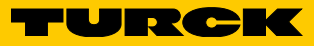

| Erweiterte Funktion                                                      | len                                                                                                    |
|--------------------------------------------------------------------------|----------------------------------------------------------------------------------------------------|
| FLC                                                                      | Field Logic Controller<br>Das FEN20 kann in einen einfachen Field Logic Controller (SPS) umgewandelt<br>werden, der entweder selbst eine Standalone-Anwendung ausführt oder in ei-<br>nem EtherNet/IP-, Modbus TCP- oder PROFINET-basierten Netzwerk als dezentra-<br>le Steuerkomponente eingesetzt wird.<br>FLC-Lösungen von Turck werden mit ARGEE realisiert. ARGEE ist eine webbasierte<br>Programmierumgebung, die es Benutzern erlaubt, Bedingungen und Aktionen<br>direkt auf der Feldebene festzulegen. Durch die Verwendung von HTML5 bietet<br>Turck eine komplette Engineering-Umgebung für Benutzer zum Schreiben, Aus-<br>führen, Simulieren, Debuggen und Überwachen von Code, ohne dass eine SPS<br>verwendet werden muss. |
| BEEP                                                                     | Backplane Ethernet Extension Protocol<br>BEEP ist ein Technologiemerkmal mehrerer Multiprotokoll-Digitalblock-I/O-<br>Module von Turck. BEEP dient dazu, ein Netzwerk aus bis zu 33 Geräten (1 Master<br>und 32 Slaves) in der SPS als ein einziges Gerät mit max. 480 Byte Prozessdaten<br>mit nur einer IP-Adresse zu behandeln. Dabei wird nur eine Verbindung benötigt.                                                                                                    |
| HINWEIS<br>BEEP wird<br>V 3.3.4.0<br>V 3.8.3.0<br>Nicht un<br>Weitere In | von FEN20-Geräten mit folgender Firmware-Revision unterstützt:<br>FEN20-4DIP-4DXP, FEN20-4DIN-4DXN<br>FEN20-16DXP (nur BEEP-Slave)<br>terstützt FEN20-EN1, FEN20-EN1-DIN, FEN20-4IOL<br>formationen zu FLC finden Sie im "Referenzhandbuch ARGEE".                                                                                                    |

Weitere Informationen zu BEEP finden Sie im "BEEP-Referenzhandbuch".

# 5 FEN20 adressieren

Alle Geräte der Serie FEN20 unterstützen das Setzen der IP-Adresse über Software mithilfe des Turck Service Tool oder über den BOOTP/DHCP-Server. Darüber hinaus verfügt das FEN20-16DXP über Drehcodierschalter, mit denen die IP-Adresse eingestellt werden kann. Die Geräte FEN20-4DIP-4DXP und FEN20-4DIN-4DXN sind nicht mit Drehcodierschaltern zur Einstellung der IP-Adresse ausgestattet.

## 5.1 IP-Adresse einstellen

Um die IP-Adresse einzustellen, zu ändern oder zurückzusetzen kann entweder das Turck Service Tool oder ein anderer IP-Adressen-Server, wie etwa das BOOTP/DHCP-Dienstprogramm, genutzt werden.

Die IP-Adresseinstellung des Gerätes im Auslieferungszustand lautet:

- IP-Adresse: 192.168.1.254
- Netzmaske: 255.255.255.0
- Gateway: 0.0.0.0

#### Betriebsmodus:

- PGM programmierbar
- DHCP Dynamic Host Configuration Protocol

# **HINWEIS**

Im PGM-Modus verwendet das Gerät beim Einschalten die IP-Adresse, die ihm vor dem Herunterfahren zugewiesen wurde.

► Für die IP-Adressverwaltung Turck Service Tool verwenden.

# 5.2 Turck Service Tool herunterladen

Das Turck Service Tool kann über den folgenden Link von der Turck-Webseite heruntergeladen werden :

Turck Service Tool

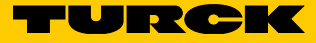

# 5.3 Funktionen des Turck Service Tools

## Das Turck Service Tool zeigt die zugewiesenen IP-Adressen von Geräten im Netzwerk an:

| 🖛 Tu                           | Turck Service Tool, Vers. 3.0.1          |          |                        |              |       |                       |       |          |       |                 |           |                        |                  |                           |            |                |
|--------------------------------|------------------------------------------|----------|------------------------|--------------|-------|-----------------------|-------|----------|-------|-----------------|-----------|------------------------|------------------|---------------------------|------------|----------------|
| Your Global Automation Partner |                                          |          |                        |              |       |                       |       |          | TUR   | ICI             | K         |                        |                  |                           |            |                |
| Suche                          | <b>0</b><br>2n (F                        | ) Ånderr | <b>?</b><br>n (F2) - W | ý<br>ínk (F3 | ) Akt | <b>诊</b><br>ionen (F4 | •   z | wischena | blage | - DE<br>Sprache | • Expert  | <b>C</b><br>enmodus AN | Starte DHCP (F6) | EIP<br>Konfiguration (F7) | ARGEE (F8) | X<br>Schließen |
| Nr.                            | М                                        | Name     | IP                     | Ne           | Ga    | Modus                 | Ge    | Version  | Ad    | ARGEE           | Protokoll |                        |                  |                           |            |                |
|                                |                                          |          |                        |              |       |                       |       |          |       |                 |           |                        |                  |                           |            |                |
| Press                          | Press "Search" button to detect devices. |          |                        |              |       |                       |       |          |       |                 |           |                        |                  |                           |            |                |

## Überblick über die Funktionen

| Funktion           |                                                                                                    |
|--------------------|----------------------------------------------------------------------------------------------------|
| Ändern (F2)        | Zum Ändern der IP-Adresse des Geräts, wenn das Gerät auf PGM- oder PGM-DHCP-<br>Modus eingestellt ist oder um dem Gerät einen PROFINET-Namen zuzuweisen                                                                                        |
| Wink (F3)          | Wink-Befehl – aktiviert das Blinken der BUS-LED des markierten Geräts                                                                                                    |
| Aktionen (F4)      | Aktionstaste – zum Zurücksetzen des Geräts auf die Werkseinstellung<br>Zwischenablage – zum Kopieren der ausgewählten Verbindung<br>Sprache – zum Wechseln der Sprache<br>Expertenansicht – zum Aktivieren/Deaktivieren erweiterter Funktionen |
| Suchen (F5)        | Die Netzwerksuchfunktion wird verwendet, um Turck-Geräte zu suchen, die sich im selben Netzwerk befinden.                                                                                                    |
| Starte DHCP (F6)   | DHCP-Server                                                                                                    |
| Konfiguration (F7) | EtherNet/IP-Konfigurationsseite                                                                                                    |
| ARGEE (F8)         | ARGEE-Handling                                                                                                    |
| BEEP (F9)          | BEEP-Verbund-Handling                                                                                                    |

## 5.3.1 IP-Adresse mit dem Turck Service Tool zuweisen

- ► Suchen klicken Netzwerksuche
- Das Gerät markieren, dem eine IP-Adresse zugewiesen werden soll oder dessen IP-Adresse geändert werden soll.

| Turck S  | Service Tool, Vers. 3.0 | ).1       |                  |           |                |                          |                 |         |              |                            |              | _    | , • <b>×</b>          |
|----------|-------------------------|-----------|------------------|-----------|----------------|--------------------------|-----------------|---------|--------------|----------------------------|--------------|------|-----------------------|
| Yc       | our Global Aut          | omation   | Partner          |           |                |                          |                 |         |              | -                          | JR           | C    | K                     |
| Suchen   | (F5) Åndern (F2)        | Wink (F3) | ktionen (F4)     | • Zwis    | C<br>chenablag | <b>DE</b> .<br>e Sprache | Expertenmodus   | AN Star | te DHCP (F6) | <b>EIP</b><br>Konfiguratio | n (F7) ARGEE | (F8) | <b>X</b><br>Schließen |
| Nr.      | MAC-Adresse             | Name      | IP-Adr           | Netzm     | Gateway        | Modus                    | Gerätetyp       | Version | Adapter      | ARGEE                      | Protokoll    |      |                       |
| = 1      | 00:07:46:25:B2:E9       |           | <u>0.0.0.0</u>   | 0.0.0     | 0.0.0.0        | PGM_DHCP                 | FEN20-4DIP-4DXP | 3.3.4.0 | 192.168.1.50 | supported                  | DCP, Turck   |      |                       |
| - 2      | 00:07:46:25:0E:75       |           | <u>192.168.1</u> | 255.255.2 | 0.0.0.0        | ROTARY                   | FEN20-16DXP     | 3.8.3.0 | 192.168.1.50 | supported                  | DCP, Turck   |      |                       |
| Gefunden | 1 Gerät.                |           |                  |           |                |                          |                 |         |              |                            |              |      |                       |

> Ändern klicken – IP-Adresse, Netzmaske und Gateway-Adresse eingeben.

| 🔫 Ändere Geräte-Konf | iguration 🗖 🗖 💌 |
|----------------------|-----------------|
| Gerätename:          |                 |
|                      |                 |
|                      |                 |
| - IP-Konfiguration   |                 |
| MAC-Adresse          | IP-Adresse      |
| 00:07:74:60:12:34    | 192.168.1.11    |
|                      |                 |
| Netzmaske            | Gateway         |
| 255.255.255.0        | 0.0.0.0         |
| IP-Konfiguration te  | emporär ändern  |
| Statusmeldungen:     |                 |
|                      |                 |
|                      |                 |
|                      |                 |
|                      |                 |
|                      |                 |
|                      |                 |
| Im Gerät setzen      | Abbrechen       |
|                      |                 |

- > Einrichtung durch Klicken auf die Schaltfläche Im Gerät setzen abschließen.
- Das Turck Service Tool zeigt sofort die neu zugewiesene IP-Adresse an. Der Geräte-Webserver kann durch Klicken auf den Hyperlink IP-Adresse geöffnet werden, wenn sich die Adresse im gleichen Subnetz befindet wie der PC, auf dem das Turck Service Tool ausgeführt wird.

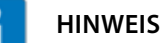

"0.0.0.0" bei IP-Adresse, Netzmaske und Gateway zeigt an, dass das Gerät noch die werkseitig Standardkonfiguration besitzt, der DHCP-Client aktiv ist und das Gerät auf die Zuweisung der IP-Adresse wartet.

| IP-Adresse | Netzmaske | Gateway |
|------------|-----------|---------|
| 0.0.0.0    | 0.0.0.0   | 0.0.0.0 |

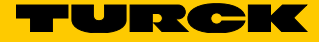

# 5.4 IP-Adresse mit dem Rockwell BOOTP/DHCP zuweisen

► Rockwell Software-Verzeichnis nach dem BOOTP/DHCP-Servertool durchsuchen:

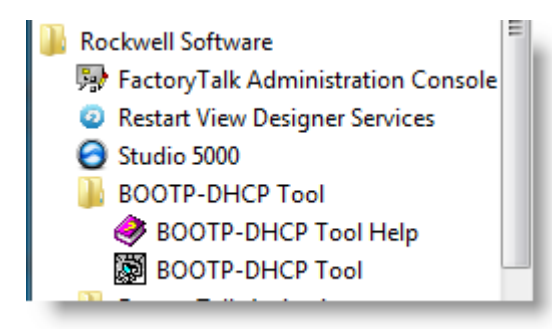

- Das DHCP-Tool starten und auf die MAC-Adresse des Geräts klicken, das eine IP-Adresse benötigt.
- ► IP-Adresse eingeben und **OK** klicken.

| BOOTP/DHCP Server 2.3              |                  |          |                                |              |       |                    | _[     |       |      |          |      |    |
|------------------------------------|------------------|----------|--------------------------------|--------------|-------|--------------------|--------|-------|------|----------|------|----|
| Fil                                | e Tools Help     |          |                                |              |       |                    |        |       |      |          |      |    |
| Г                                  | Request History- |          |                                |              |       |                    |        |       |      |          |      |    |
|                                    | Clear History    | Add t    | o Relation List                |              |       |                    |        |       |      |          |      |    |
|                                    | (hr:min:sec)     | Туре     | Ethernet Addr                  | ess (MAC     | )     | IP Address         | Hostna | ame   |      |          |      |    |
|                                    | 9:22:48          | DHCP     | 00:07:46:25:B                  | 2:E9         |       |                    |        |       |      |          |      |    |
|                                    | 9:22:45          | DHCP     | 00:07:46:25:B                  | 2:E9         |       |                    |        |       |      |          |      | 74 |
|                                    | 9:22:44          | DHCP     | 00:50:86:09:4                  | 0:08         | New E | ntry.              |        |       |      |          |      | ×  |
|                                    | 9:22:43          | DHCP     | 00:07:46:25:B                  | 2:E9         |       |                    |        |       |      |          |      |    |
|                                    | 9:22:43          | DHCP     | 00:1E:37:4E:8<br>C8:5B:76:E2:6 | 2:F1<br>8:41 | Ether | net Address (MAC): | 00:07: | 46:25 | :B2: | E9       |      | _  |
|                                    | 9:22:41          | DHCP     | 00:07:46:25:B                  | 2:E9         |       | IP Address:        | 102    | 169   |      | 1        | 4.4  | -  |
|                                    | La calca         | 5110D    | 00.07.40.05.0                  | 0.50         |       | II Address.        | 132    | . 100 | •••  | <u> </u> | . 44 |    |
|                                    | Relation List    |          |                                |              |       | Hostname:          |        |       |      |          |      |    |
| New Delete Enable BOOTP Enable DHC |                  |          |                                |              |       | Description:       |        |       |      |          |      |    |
|                                    | Ethernet Addre   | ss (MAC) | Туре                           | IP Addi      |       |                    | 01     | <     |      | Cano     | :el  |    |

 Dem Gerät wurde erfolgreich eine IP-Adresse zugewiesen, wenn es in der Spalte IP-Adresse angezeigt wird.

| 55  | BOOTP/DHCP Server 2.3                                  |          |                 |              |              |             |  |         |  |
|-----|--------------------------------------------------------|----------|-----------------|--------------|--------------|-------------|--|---------|--|
| Fil | e Tools Help                                           |          |                 |              |              |             |  |         |  |
|     | Request History-                                       |          |                 |              |              |             |  |         |  |
|     | Clear History                                          | Add to   | o Relation List |              |              |             |  |         |  |
|     | (hr:min:sec)                                           | Туре     | Ethernet Addr   | ess (MAC)    | IP Address   | Hostname    |  | <b></b> |  |
|     | 9:24:17                                                | DHCP     | 00:07:46:25:B   | 2:E9         | 192.168.1.44 |             |  | _       |  |
|     | 9:24:17                                                | DHCP     | 00:07:46:25:8   | 2:E9         |              |             |  |         |  |
|     | 9:24:15                                                | DHCP     | 00:07:46:25:8   | 2:E9<br>2:E9 |              |             |  |         |  |
|     | 9:24:13                                                | DHCP     | 00:07:46:25:B   | 2.E3<br>2.E9 |              |             |  |         |  |
|     | 9:24:09                                                | DHCP     | 44:8A:5B:4A:6   | 6F:A7        |              |             |  |         |  |
|     | 9:24:08                                                | DHCP     | 00:07:46:25:B   | 2:E9         |              |             |  | -       |  |
|     | 100100                                                 | 5110D    | 00.07 40.0F P   | ~ <u>~</u> ~ |              |             |  |         |  |
|     | Relation List                                          |          |                 |              |              |             |  |         |  |
|     | New Delete Enable BOOTP Enable DHCP Disable BOOTP/DHCP |          |                 |              |              |             |  |         |  |
|     | Ethernet Addre                                         | ss (MAC) | Туре            | IP Address   | Hostname     | Description |  |         |  |
|     | 00:07:46:25:B2                                         | :E9      | DHCP            | 192.168.1.44 |              |             |  |         |  |

V02.00 | 2022/04

## 5.5 FEN20-16DXP

Drei Drehcodierschalter des Modells FEN20-16DXP ermöglichen wie nachstehend gezeigt die Auswahl verschiedener Betriebsmodi.

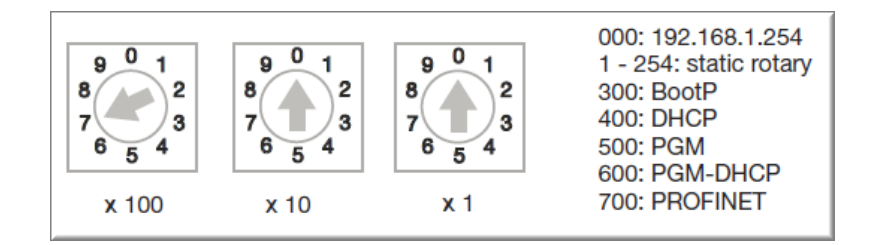

#### 5.5.1 Betriebsmodi

Die Schalterstellung definiert den Betriebsmodus:

| = 000      | IP-Adresse wiederherstellen                                 |
|------------|-------------------------------------------------------------|
| <b>300</b> | BOOTP-Modus-Client                                          |
| 400        | DHCP-Modus-Client                                           |
| <b>500</b> | PGM-Modus (programmierbar)                                  |
| <b>600</b> | PGM-DHCP-Modus                                              |
| 700        | PROFINET-Modus                                              |
| 900        | Factory Reset: Rücksetzen des Geräts auf Werkseinstellungen |
| 1254       | Statische IP-Adresse                                        |

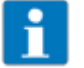

#### HINWEIS

Die allgemeine Regel für die Handhabung von Drehcodierschaltern bei der Auswahl des Betriebsmodus ist:

- > Drehcodierschalter in die gewünschte Stellung bringen.
- ► Station aus- und wieder einschalten.
- ► Wie im Folgenden beschrieben fortfahren.

#### IP-Adresse wiederherstellen (000)

Im Modus "IP-Adresse wiederherstellen" (Network Reset) wird die IP-Adresse auf den Default-Wert zurückgesetzt. Die Einstellungen werden nach Spannungsreset wirksam. Wenn die Schalter auf 000 eingestellt sind, kann das Gerät:

- auf einen PING-Befehl antworten,
- auf das Turck Service Tool reagieren
- den Gerätewebserver ausführen

Das Gerät kann nicht mit einer SPS verbunden werden und reagiert nicht auf Verbindungsanforderungen.

#### Standard-IP-Adresse

Werkseitige Standardeinstellung, wenn die Schalter auf "000" gestellt sind:

IP-Adresse 192.168.1.254

Gateway 0.0.0.0

#### HINWEIS

Schalterstellung "000" ist kein Betriebsmodus. Nach dem Rücksetzen der IP-Adresse auf die Default-Werte ist das Einstellen eines anderen Modus notwendig.

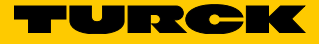

### BOOTP/DHCP-Modus (300/400)

| BOOTP/DHCP Server 2.3                                                            |                    |
|----------------------------------------------------------------------------------|--------------------|
| File Tools Help                                                                  |                    |
| Request History                                                                  |                    |
| Clear History Add to Relation List                                               |                    |
| (huminuse) Taras (Sthemat Address (MAC) (D Address (Machania                     |                    |
| Intminisecj Type Ethernet Address (MAC) IP Address Hostname                      |                    |
| 16:00.12 DHCP 00:17:00:61:44:10<br>16:00:07 DHCP 00:07:46:FE:20:07 192:168:1.125 |                    |
| 16:00:07 DHCP 00:07:46:FF:20:07                                                  |                    |
|                                                                                  |                    |
| New Follow                                                                       |                    |
| New Entry                                                                        |                    |
| [] [] [] [] [] [] [] [] [] [] [] [] [] [                                         |                    |
| Relation List Ethernet Address (MAL): UU:U7:46:FF:20:U7                          |                    |
| New Delete Enable BOOTF IP Address: 192 . 168 . 1 . 125                          |                    |
| Hostnamer                                                                        |                    |
| Ethemet Address (MAL) Enter the IP address for                                   | r the device to be |
| U0:07:46:FF:20:07 D Description:                                                 |                    |
| OK Connel                                                                        |                    |
|                                                                                  |                    |
|                                                                                  |                    |
|                                                                                  |                    |
|                                                                                  |                    |
| Status                                                                           | Entries            |
| Unable to service DHLP request from U0:17:08:51:44:10.                           | 1 of 256           |

In diesem Modus wird dem Gerät über einen BOOTP/DHCP-Server eine IP-Adresse zugewiesen.

Nachdem eine IP-Adresse zugewiesen wurde, wird sie vorübergehend im Gerät gespeichert. > Um die IP-Adresse dauerhaft zu speichern, Drehcodierschalter wie folgt einstellen:

- 001...253 wirkt sich auf das letzte Byte der IP-Adresse des Geräts aus, oder
- 500 programmierbare Position
- ► Gerät aus- und wieder einschalten.

#### PGM-Modus (500)

- ► Turck Service Tool starten.
- ► F5 Netzwerksuche wählen.
- ► Sicherstellen, dass das Gerät im PGM-Modus ist.

| Turck       | Service Tool, Vers. 3.( | ).1         |                         |           |                |                            |                 |         |              |                             |                 |
|-------------|-------------------------|-------------|-------------------------|-----------|----------------|----------------------------|-----------------|---------|--------------|-----------------------------|-----------------|
| Yo          | our Global Aut          | omation     | Partner                 |           |                |                            |                 |         |              | -                           | JR              |
| Q<br>Suchen | (F5) Ändern (F2)        | Wink (F3) A | <b>ැ</b><br>tionen (F4) | - Zwis    | C<br>chenablag | <b>, DE</b> ,<br>e Sprache | Expertenmodus   | AN Star | te DHCP (F6) | <b>EIP</b><br>Konfiguration | n (F7) ARGEE (F |
| Nr.         | MAC-Adresse             | Name        | IP-Adr                  | Netzm     | Gateway        | Modus                      | Gerätetyp       | Version | Adapter      | ARGEE                       | Protokoll       |
| - 1         | 00:07:46:25:B2:E9       |             | <u>0.0.0</u>            | 0.0.0.0   | 0.0.0.0        | PGM                        | FEN20-4DIP-4DXP | 3.3.4.0 | 192.168.1.50 | supported                   | DCP, Turck      |
| - 2         | 00:07:46:25:0E:75       |             | <u>192.168.1</u>        | 255.255.2 | 0.0.0.0        | ROTARY                     | FEN20-16DXP     | 3.8.3.0 | 192.168.1.50 | supported                   | DCP, Turck      |
| Gefunden    | 1 Gerät.                |             |                         |           |                |                            |                 |         |              |                             |                 |

- ► F2 IP-Adresse ändern wählen.
- ► Den gewünschten Wert eingeben.
- > Im Gerät setzen klicken.

#### PGM-DHCP-Modus (600)

Der PGM-DHCP-Modus ist eine Kombination aus den Modi DHCP (400) und PGM (500). Das Gerät fungiert als DHCP-Client, wenn es in Schalterstellung 600 gestartet wurde. Es fordert die Zuweisung einer IP-Adresse an. Nachdem die IP-Adresse zugewiesen wurde, deaktiviert das Gerät DHCP und wechselt in den PGM-Modus. Die Schalter können in Stellung 600 belassen werden.

 Wird das Gerät aus- und wieder eingeschaltet, behält es die letzte bekannte IP-Adresse bei.
 Um den PGM-DHCP-Modus zurückzusetzen, Drehcodierschalter auf 000 stellen und das Gerät aus und wieder ein schalten.

# PROFINET-Modus (700)

Im PROFINET-Modus kann ein PROFINET-Server dem Gerät einen PROFINET-Namen und eine IP-Adresse zuweisen. Das Turck Service Tool kann ebenfalls verwendet werden, um Gerätenamen und IP-Adresse zuzuweisen.

#### Modus F\_Reset (900)

Wenn die Drehcodierschalter auf den Modus F\_Reset (900) eingestellt sind, setzt das Gerät alle Geräteeinstellungen auf die werkseitigen Standardwerte zurück, einschließlich Konfigurationsparameter und IP-Adresse.

- ► Drehcodierschalter auf 900 stellen.
- ➤ Gerät aus und wieder einschalten und 10 s warten.
- > Drehcodierschalter in eine beliebige Stellung (außer "000") bringen.
- > Spannungsversorgung aus und wieder einschalten.

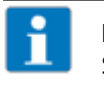

#### HINWEIS

Schalterstellung "900" ist kein Betriebsmodus. Nach dem Rücksetzen der IP-Adresse auf die Default-Werte ist das Einstellen eines anderen Modus notwendig.

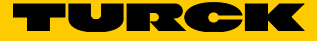

# 6 EtherNet/IP-Konfiguration (Rockwell)

Kenntnisse zum Arbeiten mit dem RS Logix Designer von Rockwell werden vorausgesetzt.

Das FEN20-Modul (hier im Beispiel das FEN20-4DIP-4DXP) wird über das EtherNet/IP-Netzwerk konfiguriert und nutzt dabei entweder:

- das generische Geräteprofil oder
- eine EDS-Datei

Das einzelne generische Geräteprofil ist bei den Logix5000-Controllern verfügbar. Die Sammlung der generischen Geräteprofile von Turck-Geräten wird als Turck-Katalogdatei bezeichnet.

## 6.1 Turck-Katalogdateien

Turck-Geräten werden unter Nutzung des generischen Geräteprofils vordefinierte Konfigurationen zugewiesen. Die Gerätekonfiguration enthält beispielsweise folgende Informationen:

| 🗾 Module Prop   | perties Report: TBEN_S (ETHERNET) | -MODULE 1.1)    |                       | <b>×</b>                              |  |  |  |  |  |  |  |  |
|-----------------|-----------------------------------|-----------------|-----------------------|---------------------------------------|--|--|--|--|--|--|--|--|
| General Conr    | nection Module Info               |                 |                       |                                       |  |  |  |  |  |  |  |  |
| Type:           | ETHERNET-MODULE Generic Ether     | net Module      |                       |                                       |  |  |  |  |  |  |  |  |
| Vendor:         | Allen-Bradley                     |                 |                       |                                       |  |  |  |  |  |  |  |  |
| Parent:         | TBEN_S                            | TBEN_S          |                       |                                       |  |  |  |  |  |  |  |  |
| Name:           | TBEN_S2_4AI                       | Connection Para | ameters               |                                       |  |  |  |  |  |  |  |  |
| Description:    |                                   |                 | Assembly<br>Instance: | Size:                                 |  |  |  |  |  |  |  |  |
|                 | Â                                 | Input:          | 103                   | 7 🚔 (16-bit)                          |  |  |  |  |  |  |  |  |
|                 | <b></b>                           | Output:         | 104                   | 1 (16-bit)                            |  |  |  |  |  |  |  |  |
| Comm Format:    | Data - INT 👻                      | Configuration:  | 106                   | 84 🔺 (8-bit)                          |  |  |  |  |  |  |  |  |
| Address / H     | ost Name                          |                 |                       | · · · · · · · · · · · · · · · · · · · |  |  |  |  |  |  |  |  |
| ○ IP Addres     | SS: · · ·                         | Status Input:   |                       |                                       |  |  |  |  |  |  |  |  |
| Host Nar        | ne: a150                          | Status Output:  |                       |                                       |  |  |  |  |  |  |  |  |
| Status: Offline | ОК                                | Cancel          | Apply                 | Help                                  |  |  |  |  |  |  |  |  |

Die Sammlung der vordefinierten Konfigurationen wird als L5K-Datei gespeichert und als Katalogdatei bezeichnet.

Es gibt verschiedene Katalogdateien:

- TURCK\_BLOCK\_STATIONS enthält sämtliche Block-I/O-Stationskonfigurationen.
- Die Katalogdatei BL20-E enthält alle BL20-I/O-Modul- und BL20-E-GW-EN-Konfigurationen.
- Die Katalogdatei BL67 enthält alle BL67-I/O-Modul- und BL67-E-GW-EN-Konfigurationen.

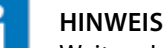

Weitere Informationen finden Sie im Dokument "How to Configure TBEN-Lx in RSLogix5000 Using Catalog File".

Das Dokument enthält eine detaillierte Beschreibung der Verwendung der Katalogdateien zur Konfiguration von TBEN-L, TBEN-S, FEN20 und BLCEN.

# 6.2 Gerät mit einer Katalogdatei konfigurieren

Die FEN20-Gerätekonfigurationen befinden sich in der Katalogdatei TURCK\_BLOCK\_STATIONS.

- 6.2.1 Vorgehensweise bei der FEN20-Konfiguration
  - ➤ Online-Projekt und die Katalogdatei "TURCK\_BLOCK\_STATIONS\_V24\_FULL.ACD" in separaten Fenstern öffnen.
  - ► Eintrag 1756-EN2T FEN20 in der Katalogdatei erweitern.
  - Konfiguration des Moduls FEN20-4DIP-4DXP in das neue Projekt ziehen und unter dem Eintrag Ethernet im Controller-Organizer ablegen.
  - Konfiguration des Moduls FEN20-16DXP in das neue Projekt ziehen und unter dem Eintrag Ethernet ablegen.
  - ► Projekt mit der Katalogdatei schließen.

| ി 👌                  | 💰 Logix Designer - CLX16v30 in CLX16v30_FEN20_DuplexTest.ACD [1769-L16ER-BB1B 30.11]*                                                                                                    |                                                                                                    |  |  |  |  |  |  |  |  |  |  |
|----------------------|----------------------------------------------------------------------------------------------------|----------------------------------------------------------------------------------------------------|--|--|--|--|--|--|--|--|--|--|
| File                 | Edit View Search Logic Communicat                                                                                                    | tions Tools Window Help                                                                                                    |  |  |  |  |  |  |  |  |  |  |
| Ē                    | 🛎 🖬 🎂 X 🖻 🖻 က က 🖪                                                                                                    | - 🍊 🕰 强 🌆 📴 h. 🕼 🛒 🕮 🔍 🔍 🔤                                                                                                    |  |  |  |  |  |  |  |  |  |  |
| OffI<br>No F<br>No F | ine ☐↓ ☐ RUN<br>Forces ▶↓ ☐ OK<br>Energy Storage<br>Eldts                                                                                                    |                                                                                                    |  |  |  |  |  |  |  |  |  |  |
|                      | Controller Organizer 🗸 🗸                                                                                                    | File Edit View Search Logic Communications Tools Window Help                                                                                                    |  |  |  |  |  |  |  |  |  |  |
| Start Page           | Controller CLX16v30  Controller CLX16v30  Controll | Image: Second state state sta |  |  |  |  |  |  |  |  |  |  |
|                      |                                                                                                    |                                                                                                    |  |  |  |  |  |  |  |  |  |  |

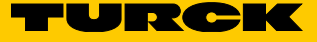

- ► Auf das FEN20-Gerät klicken.
- ► Name und IP-Adresse in die folgenden Felder einfügen.

| Start Page | Controller Organizer                                                                                                    | Module Prop General* Cor Type: Vendor:                                                                    | erties Report: Local (ETHERNE<br>nection Module Info<br>ETHERNET-MODULE Generic I<br>Allen-Bradley | ET-MC   | DDULE 1.001)<br>et Module                                                                           |                                            |                       | X                                                                                                    |
|------------|----------------------------------------------------------------------------------------------------|----------------------------------------------------------------------------------------------------|----------------------------------------------------------------------------------------------------|---------|----------------------------------------------------------------------------------------------------|--------------------------------------------|-----------------------|----------------------------------------------------------------------------------------------------|
|            | Logical Model     Logical Model     Logical Model     Logical Model     Logical Model     Logical Model     Logical Model     Logical Kernet     Logical Model     Logical Model     Logica | Parent:<br>Name:<br>Description:<br>Comm Format<br>Address / H<br>I P Addre<br>Host Na<br>Status: Offline | Local<br>FEN20_4DIP_4DXP<br>Data - INT<br>ost Name<br>ss: 192 . 168 . 1 . 4k<br>me: a100           | 4<br>0K | Connection Para<br>Input:<br>Output:<br>Configuration:<br>Status Input:<br>Status Output:<br>Cancel | Assembly<br>Instance:<br>103<br>104<br>106 | Size:<br>4<br>2<br>14 | <ul> <li>▲ (16-bit)</li> <li>▲ (16-bit)</li> <li>▲ (16-bit)</li> <li>▲ (8-bit)</li> <li>▲ (8-bit)</li> <li>Help</li> </ul> |

➤ Unter Controller → Controller Tags das Tag FEN20\_4DIP\_4DXP:C.Data erweitern. Die Controller Tags bieten Konfigurationsoptionen an, die nun ausgewählt und geändert werden können.

|      | Controller Organizer 🔷 🕂 🗙    | So | cope: CLX16v30                      | - Show: All    | Tags    |                  |      |           | Enter Name Riter                                            |
|------|-------------------------------|----|-------------------------------------|----------------|---------|------------------|------|-----------|-------------------------------------------------------------|
| star | Controller CLX16v30           |    | Name                                | -84            | Value 🔶 | For <del>¢</del> | Styl | Data Typ  | Description                                                 |
| : Pa | Controller Tags               |    | - FEN20_4DIP_4DXP:C                 | .Data          | {}      | {                | Hex  | SINT[400] |                                                             |
| le l | Controller Fault Handler      |    | + FEN20 4DIP 4DXF                   | C.Data[0]      | 16#00   | -                | Hex  | SINT      | Reserved                                                    |
|      | - Power-Up Handler            |    | + FEN20 4DIP 4DXF                   | P:C.Data[1]    | 16#00   |                  | Hex  | SINT      | Reserved                                                    |
|      | Mation Groups                 |    | + FEN20 4DIP 4DXF                   | C.Data[2]      | 16#00   |                  | Hex  | SINT      | Reserved                                                    |
|      | Add-On Instructions           |    | + FEN20 4DIP 4DXF                   | C.Data[3]      | 16#00   |                  | Hex  | SINT      | Reserved                                                    |
|      | Data Types                    |    | + FEN20_4DIP_4DXF                   | C.Data[4]      | 16#00   |                  | Hex  | SINT      | Reserved                                                    |
|      | Trends                        |    | + FEN20_4DIP_4DXF                   | C.Data[5]      | 16#00   |                  | Hex  | SINT      | Reserved                                                    |
|      | h. Logical Model              |    | + FEN20_4DIP_4DXF                   | C.Data[6]      | 16#00   |                  | Hex  | SINT      | Reserved                                                    |
|      | - GI/O Configuration          |    | + FEN20_4DIP_4DXF                   | C.Data[7]      | 16#00   |                  | Hex  | SINT      | Reserved                                                    |
|      | De PointIO                    |    | + FEN20_4DIP_4DXF                   | P:C.Data[8]    | 16#00   |                  | Hex  | SINT      | Reserved                                                    |
|      | ⊨                             |    | FEN20_4DIP_4DXF                     | P:C.Data[9]    | 16#00   |                  | Hex  | SINT      | Quick Connect, Eth Custom Setup                             |
|      |                               |    | FEN20_4DIP_4D                       | XP:C.Data[9].0 | 0       |                  | De   | BOOL      | Quick Connect: 0=disable, 1=enable                          |
|      | ETHERNET-MODULE FEN20_4DIP_4D |    | FEN20_4DIP_4D                       | XP:C.Data[9].1 | 0       |                  | De   | BOOL      | Eth 1 Custom Setup: 0=Auto-negotiate, 1=100BT/FD            |
|      | ETHERNET-MODULE FEN20_16DXP   |    | FEN20_4DIP_4D                       | XP:C.Data[9].2 | 0       |                  | De   | BOOL      | Eth 2 Custom Setup: 0=Auto-negotiate, 1=100BT/FD            |
|      |                               |    | FEN20_4DIP_4E                       | XP:C.Data[9].3 | 0       |                  | De   | BOOL      | Reserved                                                    |
|      |                               |    | FEN20_4DIP_4E                       | XP:C.Data[9].4 | 0       |                  | De   | BOOL      | Reserved                                                    |
|      |                               |    | FEN20_4DIP_4E                       | XP:C.Data[9].5 | 0       |                  | De   | BOOL      | Reserved                                                    |
|      |                               |    | FEN20_4DIP_4E                       | XP:C.Data[9].6 | 0       |                  | De   | BOOL      | Reserved                                                    |
|      |                               |    | FEN20_4DIP_4E                       | XP:C.Data[9].7 | 0       |                  | De   | BOOL      | Reserved                                                    |
|      |                               |    | <ul> <li>FEN20_4DIP_4DXF</li> </ul> | P:C.Data[10]   | 16#00   |                  | Hex  | SINT      | Invert digital input                                        |
|      |                               |    | FEN20_4DIP_4E                       | XP:C.Data[1    | 0       |                  | De   | BOOL      | Digital In/Out 0 - Invert digital input: 0=no, 1=yes        |
|      |                               |    | FEN20_4DIP_4D                       | XP:C.Data[1    | 0       |                  | De   | BOOL      | Digital In/Out 1 - Invert digital input: 0=no, 1=yes        |
|      |                               |    | -FEN20_4DIP_4D                      | XP:C.Data[1    | 0       |                  | De   | BOOL      | Digital In/Out 2 - Invert digital input: 0=no, 1=yes        |
|      |                               |    | -FEN20_4DIP_4D                      | XP:C.Data[1    | 0       |                  | De   | BOOL      | Digital In/Out 3 - Invert digital input: 0=no, 1=yes        |
|      |                               |    | FEN20_4DIP_4E                       | XP:C.Data[1    | 0       |                  | De   | BOOL      | Digital In 4 - Invert digital input: 0=no, 1=yes            |
|      |                               |    | FEN20_4DIP_4D                       | XP:C.Data[1    | 0       |                  | De   | BOOL      | Digital In 5 - Invert digital input: 0=no, 1=yes            |
|      |                               |    | FEN20_4DIP_4E                       | XP:C.Data[1    | 0       |                  | De   | BOOL      | Digital In 6 - Invert digital input: 0=no, 1=yes            |
|      |                               |    | FEN20_4DIP_4E                       | XP:C.Data[1    | 0       |                  | De   | BOOL      | Digital In 7 - Invert digital input: 0=no, 1=yes            |
|      |                               |    | + FEN20_4DIP_4DXF                   | P:C.Data[11]   | 16#00   |                  | Hex  | SINT      | Digital In/Out 0 - Manual reset after overcurr., Digital In |
|      |                               |    | + FEN20_4DIP_4DXF                   | C.Data[12]     | 16#0f   |                  | Hex  | SINT      | Digital In/Out 0 - Activate output, Digital In/Out 1 - Acti |
|      |                               |    |                                     |                |         |                  |      |           |                                                             |

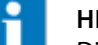

#### HINWEIS

Die Vorteile der Turck-Katalogdatei sind:

- Die FEN20-Konfigurationsdaten werden im Controller gespeichert und immer dann auf das Gerät heruntergeladen, wenn die Verbindung zwischen der SPS und dem Gerät hergestellt wird.
- Der Geräteaustausch erfolgt nahtlos, da die Konfigurationsdaten auf das neue Gerät heruntergeladen werden können.
- Die Gerätekonfiguration hängt nicht von der EDS-Datei ab.

# 6.3 Gerät mit EDS-Datei konfigurieren

Das folgende Beispiel zeigt die Konfiguration eines FEN20-Geräts mit einer Rockwell-SPS unter Verwendung der EDS-Datei.

> EDS-Datei mithilfe des Logix Designer-Menüs installieren.

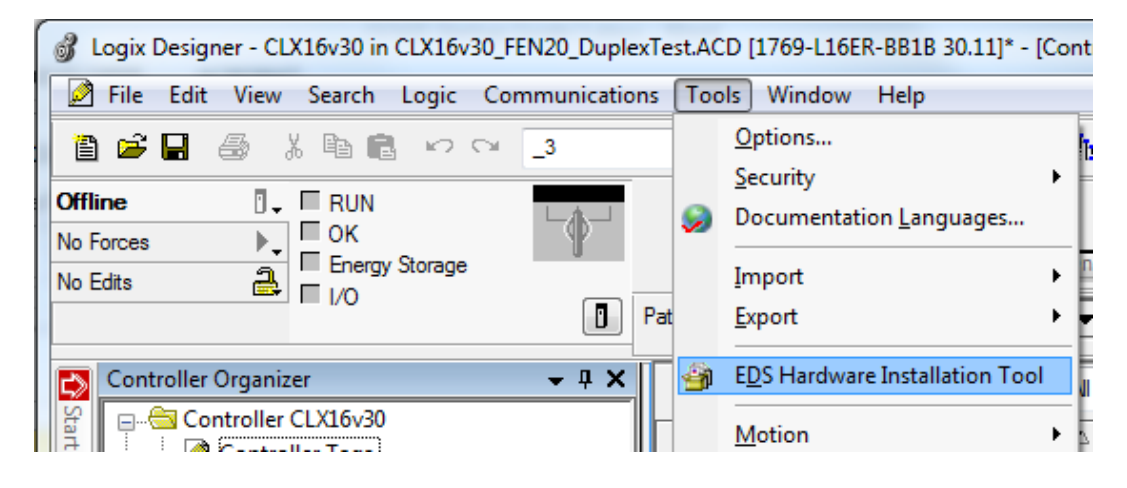

► Im Controller-Organizer New Module auswählen.

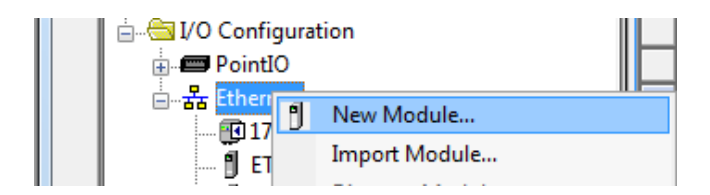

> Gerät markieren, um es dem Netzwerk hinzuzufügen, und Create klicken.

| FEN20                                                                                          |                            | Clear Filte | ers                                                                                | Hide Filters     |
|------------------------------------------------------------------------------------------------|----------------------------|-------------|------------------------------------------------------------------------------------|------------------|
| Module Type                                                                                    | Category Filters           | <u>~</u>    | Module Type Vendor Filters                                                         | -                |
| <ul> <li>Analog</li> <li>CIP Motion Co</li> <li>Communicatio</li> <li>Communication</li> </ul> | nverter<br>n<br>ns Adapter |             | Allen-Bradley<br>Advanced Energy Industries, Inc.<br>BALLUFF<br>Connex Comporation |                  |
| <                                                                                              |                            | •           |                                                                                    | •                |
|                                                                                                | ber Description            | Vendor      | Category                                                                           |                  |
| 6931089                                                                                        | FEN20-16DXP                | TURCK       | Communications Adapter                                                             |                  |
| 6931090                                                                                        | FEN20-4DIP-4DXP            | TURCK       | Communications Adapter                                                             |                  |
| of 575 Module Tvr                                                                              | ves Found                  |             |                                                                                    | Add to Favorite: |

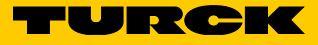

| New Module                                                    |                                                             |                            |                                                          | X           |
|---------------------------------------------------------------|-------------------------------------------------------------|----------------------------|----------------------------------------------------------|-------------|
| General* Conne                                                | ection Module Info Internet P                               | rotocol Port Configuration |                                                          |             |
| Type:<br>Vendor:<br>Parent:                                   | 6931090 FEN20-4DIP-4DXP<br>TURCK<br>Local                   |                            |                                                          |             |
| Name:<br>Description:                                         | FEN20<br>FEN20-4DIP-4DXP                                    |                            | emet Address Private Network: 192 IP Address: Host Name: | 2.168.1. 44 |
| Module Definit<br>Revision:<br>Electronic Ke;<br>Connections: | tion<br>2.005<br>ying: Compatible Module<br>Exclusive Owner | Change                     |                                                          |             |
| Status: Creating                                              |                                                             |                            | ОК                                                       | Cancel Help |

► Felder für Gerätenamen und Ethernet-Adresse ausfüllen.

- Auf Change klicken, um das Fenster Module Definition zu öffnen.
   Datenformat INT auswählen und OK klicken.

| I Module Propert               | ties: Local (6931090 2.005)                          |      |                  |                                          |            |                   |              |                             |
|--------------------------------|------------------------------------------------------|------|------------------|------------------------------------------|------------|-------------------|--------------|-----------------------------|
| General Connec                 | ction Module Info Internet Protocol Port Config      | jura | tion             |                                          |            |                   |              |                             |
| Type:                          | 6931090 FEN20-4DIP-4DXP                              |      |                  |                                          |            |                   |              |                             |
| Vendor:                        | TURCK                                                |      |                  |                                          |            |                   |              |                             |
| Parent:                        | Local                                                |      |                  |                                          |            |                   |              |                             |
| Name:                          | FEN20                                                | G    |                  | Aodule Definition                        | n          |                   |              | ×                           |
| Description:                   | FEN20-4DIP-4DXP                                      |      | Re<br>Ele<br>Cor | vision:<br>ctronic Keying:<br>nnections: | 2<br>Compa | ▼<br>tible Mode   | 005 🚖<br>ule | -                           |
| ⊂ Module Definit               | tion                                                 |      |                  | Name                                     |            |                   | Size         |                             |
| Revision:                      | 2.005                                                |      |                  | Exclusive Owner                          |            | Input:<br>Output: | 8            | SINT                        |
| Electronic Key<br>Connections: | ring: Compatible Module<br>Exclusive Owner<br>Change |      |                  |                                          |            |                   | 1            | SINT<br>INT<br>DINT<br>REAL |
| Status: Offline                |                                                      |      |                  | ОК                                       |            | Canc              | el           | Help                        |

> Anweisungen des Dialogs prüfen, um die Konfiguration zu beenden.

| Module Definition*                                                                                                    | ion                            |  |  |  |  |  |  |  |  |  |
|----------------------------------------------------------------------------------------------------|--------------------------------|--|--|--|--|--|--|--|--|--|
| Revision:     2     005 ÷       Electronic Keying:     Compatible Module     •       Connections:     •     •                                                                                                    | Ethernet Address               |  |  |  |  |  |  |  |  |  |
| Name Size                                                                                                    | Private Network: 192.168.1. 44 |  |  |  |  |  |  |  |  |  |
| Exclusive Owner Input: 4<br>Output: 2                                                                                                    | IP Address:     .              |  |  |  |  |  |  |  |  |  |
|                                                                                                    | Host Name:                     |  |  |  |  |  |  |  |  |  |
| OK Cancel Help                                                                                                    |                                |  |  |  |  |  |  |  |  |  |
| ogix Designer                                                                                                    | x                              |  |  |  |  |  |  |  |  |  |
| gix Designer         Image: Designer         Image: Designer |                                |  |  |  |  |  |  |  |  |  |

#### → Die FEN20-Daten werden im INT-Datenformat angezeigt:

| ى<    | Controller Organizer 🚽 🕂 🗙 | S | cope: 📴CLX16v30 🛛 🗸 S      | how: All Tag | js           |         |           |
|-------|----------------------------|---|----------------------------|--------------|--------------|---------|-----------|
| Start |                            |   | Name == 스                  | Value 🗲      | For ←        | Style   | Data Type |
| Pag   |                            |   | +-FEN20:C                  | {}           | { <b>.</b> . |         | _0030:69  |
| ē     | Add-On Instructions        |   | FEN20:I                    | {}           | { <b>.</b> . |         | _0030:69  |
|       |                            |   | -FEN20:1.ConnectionFaulted | 0            |              | Decimal | BOOL      |
|       | Trends                     |   | - FEN20:I.Data             | {}           | { <b>.</b> . | Decimal | INT[4]    |
|       | Logical Model              |   | + FEN20:1.Data[0]          | 0            |              | Decimal | INT       |
|       | 🗄 🔚 I/O Configuration      |   | + FEN20:I.Data[1]          | 0            |              | Decimal | INT       |
|       | 🗄 🛲 PointIO                |   | + FEN20:1.Data[2]          | 0            |              | Decimal | INT       |
|       | 🚊 📲 Ethernet               |   | + FEN20:I.Data[3]          | 0            |              | Decimal | INT       |
|       | 🔁 1769-L16ER-BB1B CLX16v30 |   | - FEN20:0                  | {}           | { <b>.</b> . |         | _0030:69  |
|       |                            |   | -FEN20:0.Data              | {}           | { <b>.</b> . | Decimal | INT[2]    |
|       | I II                       |   |                            | -            |              | - · ·   | 1117      |

#### HINWEIS

- Nachteile einer Verwendung der EDS-Datei für die Gerätekonfiguration:
- Tag-Beschreibung fehlt
- Bei kleineren Änderungen an der EDS-Datei muss die Datei aktualisiert werden. In diesem Fall kann ein Projekt, in dem die vorherige Version der EDS-Datei verwendet wurde, keine Geräteeigenschaften anzeigen. Dies verursacht in der Regel Probleme für einen Systemintegrator.

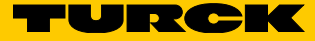

# 7 PROFINET-Konfiguration

# 7.1 Einrichtung der GE Proficy Machine Edition

Kenntnisse zum Arbeiten mit der GE Proficy Machine Edition werden vorausgesetzt.

- 7.1.1 Neues GE-Projekt erstellen
  - > Neues Projekt in Proficy mithilfe des New Project Wizard oder Projekt öffnen.
  - ► File → New Project wählen.

| 78 T | est - Proficy Machine Edition    |      |      |     |                 |         |       |       |       |     |            |   |   |           |   |
|------|----------------------------------|------|------|-----|-----------------|---------|-------|-------|-------|-----|------------|---|---|-----------|---|
| Eile | Edit Search Project Target Varia | bles | Ιo   | ols | ₩i              | ndov    | v H   | lelp  |       |     |            |   |   |           |   |
| 2    | New Project                      |      | 6    | 2   |                 | <u></u> | ×     | 1     | 1     | 6   | <b>Ş</b> 1 | 2 | 1 | 00<br>123 | 1 |
| 2    | Open Project                     |      | € -I | IF  | <del>/</del> /* | -0-     | -(/)- | -(†)- | -(1)- | (S) | -(R)       |   |   | 1         |   |
|      | Restore Project                  |      |      |     |                 | д       | ×     |       |       |     |            |   |   |           | i |
| 1    | Cours And Dealers Dealers        |      |      |     |                 |         |       |       |       |     |            |   |   |           |   |

- Um ein neues Projekt zu erstellen, den Projektnamen, die Projektvorlage und den Projektort einfügen.
- New Project х PLC1 Project Name: Project Template: GE Intelligent Platforms PACSystems RX3i Ŧ Set as default GE Intelligent Platforms PACSystems RX3i GE Intelligent Platforms PACSystems RX7i Project Location: GE Intelligent Platforms Remote I/O - PACSystems RX3i Etherne GE Intelligent Platforms Remote I/O - Series 90-30 Ethernet GE Intelligent Platforms Remote I/O - Series 90-70 Genius GE Intelligent Platforms Remote I/O - Series 90-70 Genius GE Intelligent Platforms Remote I/O - VersaMax Ethernet GE Intelligent Platforms Remote I/O - VersaMax Cenius GE Intelligent Platforms Remote I/O - VersaMax Profibus GE Intelligent Platforms Series 90 Micro PLC GE Intelligent Platforms Series 90-70 PLC GE Intelligent Platforms VersaMax Nano/Micro PLC GE Intelligent Platforms VersaMax Nano/Micro PLC GE Intelligent Platforms VersaMax Nano/Micro PLC GE Intelligent Platforms VersaMax PLC GE Intelligent Platforms VersaMax PLC ٠ target Guided Tour fxConveyor Project III 🐼 I. 🖃 👘 Sample Target1: PACSystems RX3i 岿 🔶 Target 1 Data Watch Lists: Empty Data Watch Lists Hardware Default PACSystems Configuration: RX3i 🗄 🕁 Logic Logic Program Contains empty E-B Program Blocks Blocks: \_MAIN LD Block **Reference View** Contains Default Reference View Tables Tables: RVTs Supplemental Contains empty Files: folders • ΟK Cancel
- ► Nach erfolgter Eingabe OK klicken.

- Wenn das Projekt in Proficy vorhanden ist, mit der rechten Maustaste auf den Prozessor klicken und die CPU auswählen.
- ► OK klicken.

| <u>File Edit Search Project Target Variables Tools Windov</u>                                                                                                    | v <u>H</u> elp                                                                                                    |                                                                                                    |              |
|----------------------------------------------------------------------------------------------------|----------------------------------------------------------------------------------------------------|----------------------------------------------------------------------------------------------------|--------------|
| i 🖉 🚅 📕 🖉 🗸 🎙 🦫 🔍 🗍 🐰 🖿 🛍 🗅 오오                                                                                                    | 🗙 🗷 🗄 🖪 🔩                                                                                                    | ヌ ≌ 🞇 👩 ☵ 🖋 🏙 🗄 🕁 ⇒ 💿 🗿 🖓 🗃 💭                                                                                                    |              |
| ╡┛┉┝╠╸╻╔┑╏╔┢┦⊦╫╼                                                                                                    | $() \oplus \oplus \oplus \otimes \mathbb{R}$                                                                                                    | 9, 9, 9 9 F 1 6 <i>0</i> im 6 6                                                                                                    |              |
| Navigator                                                                                                    | Catalog                                                                                                    |                                                                                                    | ×            |
|                                                                                                    | Central Processing Un                                                                                                    | it ]                                                                                                    |              |
| Image: Solution (C695CH5012)         Image: Solution (C695CH5012)         Image: Solution (C695CP0310)         Image: Solution Solution (C695CP0310)         Image: Solution (C695CP0310)         Image: Solution (C695CP0310) | Catalog Number<br>105950FU310<br>105950FU310<br>105950FU310<br>105950FU315<br>105950FU320<br>105950FU320<br>105950FU320QP<br>105950FU320QP<br>105950FU320QP | Description<br>PACSystems RX3i Single Slot CPU 5 MB w/ Ethernet<br>PACSystems RX3i MaxOn CPU<br>PACSystems RX3i CPU 10 MB<br>PACSystems RX3i C000MHz Celeron-M CPU 20 MB<br>PACSystems RX3i 1000MHz Celeron-M CPU 44 MB<br>PACSystems RX3i 1000MHz Celeron-M Redundancy CPU 64 MB<br>PACSystems RX3i 1000MHz Celeron-M Quad Redundancy CPU<br>PACSystems RX3i NIU | OK<br>Cancel |

- ► Um den PROFINET-Controller hinzuzufügen, mit der rechten Maustaste auf den Steckplatz klicken, in dem sich die PROFINET-Karte im Gehäuse befindet.
- > Im Popup-Fenster auf Add Module klicken.

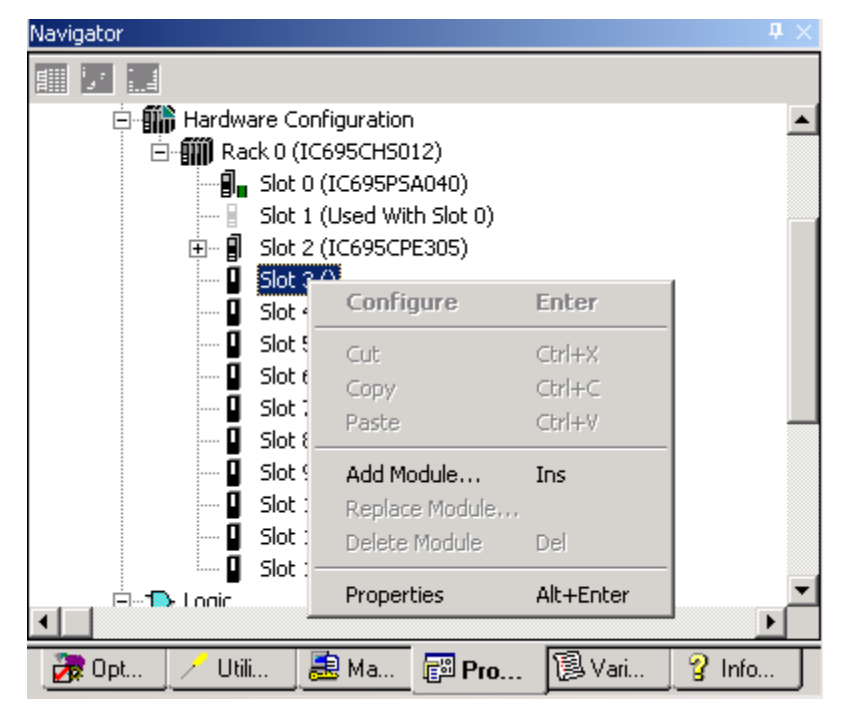

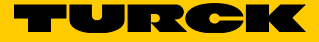

- ➤ Im Katalogfenster auf die Registerkarte Bus Controller klicken und den Kommunikations-Master auswählen. In unserem Beispiel kommen der RX3i Profibus-Master und der RX3i PROFINET-Controller zum Einsatz.
- ► OK klicken.

| Catalog               |                                                           | ×      |  |  |  |
|-----------------------|-----------------------------------------------------------|--------|--|--|--|
| Central Processing Un | it ]                                                      |        |  |  |  |
| Discrete Input Discre | ete Output Discrete Mixed Analog Input Analog Output      |        |  |  |  |
| Analog Mixed Comm     | unications Bus Controller Motion 3rd Party Power Supplies |        |  |  |  |
| Catalog Number        | Description                                               | Cancel |  |  |  |
| IC693BEM321           | 90-30 Fanuc I/O Link Module (Master)                      |        |  |  |  |
| IC693BEM331           | 90-30 Genius Bus Controller (GBC)                         |        |  |  |  |
| IC693BEM341           | 90-30 2.5 MHz FIP Bus Controller                          |        |  |  |  |
| IC693DNM200           | 90-30 DeviceNet Master                                    |        |  |  |  |
| IC694BEM321           | 90-30 Fanuc I/O Link Module (Master)                      |        |  |  |  |
| IC694BEM331           | RX3i Genius Bus Controller (GBC)                          |        |  |  |  |
| IC694DNM200           | RX3i DeviceNet Master                                     |        |  |  |  |
| IC695PBM300           | RX3i Profibus Master                                      |        |  |  |  |
| IC695PNC001           | RX3i PROFINET Controller (2 SFP)                          |        |  |  |  |
|                       |                                                           |        |  |  |  |
|                       |                                                           |        |  |  |  |
|                       |                                                           |        |  |  |  |
|                       |                                                           |        |  |  |  |
|                       |                                                           |        |  |  |  |
|                       |                                                           |        |  |  |  |
|                       |                                                           |        |  |  |  |
| ]                     |                                                           |        |  |  |  |

# 7.1.2 FEN20-Gerät hinzufügen

- > Navigatorfenster mit der rechten Maustaste auf den PROFINET-Controller klicken.
- ► Launch Discovery Tool im Popup-Fenster auswählen.

| Navigator                                                                                                |                                                                     |                            | <b>4</b> × |
|----------------------------------------------------------------------------------------------------|---------------------------------------------------------------------|----------------------------|------------|
|                                                                                                    |                                                                     |                            |            |
| ⊡-∰ Hardware Configura<br>⊡-∰ Rack 0 (IC695C)<br>¶ Slot 0 (IC699<br>Slot 1 (Used<br>⊡¶ Slot 2 (IC699<br> | ition *<br>HS012) *<br>5PSA040)<br>  With Slot 0)<br>5CPE305)<br>t  |                            | •          |
| ⊟… 🗿 Slot 3 (IC69<br>⊕… 🛯 turck-fi                                                                       | 5PNC001) *<br>Configure                                             | Enter                      | ı I        |
| Slot 4 ()<br>Slot 5 ()<br>Slot 6 ()<br>Slot 6 ()<br>Slot 7 ()                                            | Cut<br>Copy<br>Paste                                                | Ctrl+X<br>Ctrl+C<br>⊂trl+V |            |
| □ Slot 8 ()<br>□ Slot 9 ()<br>□ Slot 10 ()<br>□ Slot 11 ()                                               | Add Module,<br>Replace Module<br>Delete Module                      | Ins<br>Del                 | •          |
| V Utili 2 M                                                                                              | Add IO-Device<br>Change LAN<br>Launch Discovery Tool<br>Manage LANs | Ins                        |            |
| Slot                                                                                                    | Properties                                                          | Alt+Enter                  |            |

- > Refresh Device List klicken, um die Liste der Geräte im Netzwerk anzuzeigen.
- > Das zu ändernde Gerät auswählen und Edit Device klicken.

| Connection Settin                                                                                            | ngs                                                                             |                                                       |                                         |                                             |             |       |
|----------------------------------------------------------------------------------------------------|---------------------------------------------------------------------------------|-------------------------------------------------------|-----------------------------------------|---------------------------------------------|-------------|-------|
| Connection: Lo                                                                                               | Local Area Connection 2                                                         |                                                       |                                         |                                             |             |       |
| LAN: LA                                                                                                    | N01                                                                             |                                                       |                                         |                                             |             | -     |
| Status: No                                                                                                   | Errors                                                                          |                                                       |                                         |                                             |             |       |
| Status Dev                                                                                                   | ice Name                                                                        | ▲ IP Address                                          |                                         | Vendor                                      |             | Devic |
| 2                                                                                                    |                                                                                 | <ul><li>● 192.168. 1. 2</li></ul>                     |                                         | Hans Turck GmbH +                           | Co. KG      | FEN20 |
| <ul> <li>Filters (3/3)</li> <li>✓ Assigned</li> <li>✓ ⊗Assigned with end</li> <li>✓ ⊗Not assigned</li> </ul> | rors Selection Prop<br>MAC Address:<br>Device Role:<br>Vendor ID:<br>Device ID: | erties<br>00-07-46-FF-40-CF<br>Device<br>013D<br>9001 | IP Address:<br>Subnet Mask:<br>Gateway: | 192.168.1.2<br>255.255.255.0<br>192.168.1.1 | Identify De | vice  |

#### 7.1.3 Name und IP-Adresse zuweisen

Im Fenster **Properties** können Gerätename und IP-Adresse geändert werden. Sie können das Gerät auch auf die Werkseinstellungen zurücksetzen und das Gerät über ein WINK-Kommando im Netzwerk identifizieren. Während der Identifizierung des Geräts blinken die LEDs am Gateway.

> Die Zuweisung über die Schaltfläche Exit beenden.

| EN20-16DXP Properties                 |                     |             |
|---------------------------------------|---------------------|-------------|
| Vendor Name: Hans Turck GmbH + Co. KG | Vendor ID: 013D     |             |
| MAC Address: 00-07-46-FF-40-CF        | Device ID: 9001     | Identify D  |
| Device Type: FEN20-16DXP              | Device Role: Device |             |
| - Device Name                         |                     |             |
|                                       |                     |             |
| fen20                                 |                     | Set Device  |
|                                       |                     |             |
| IP Address                            |                     |             |
| IP Address: 192.168.1.2               |                     |             |
| Subnet Mask: 255.255.255.0            |                     | Set IP Info |
| Gateway: 192.168.1.1                  |                     |             |
|                                       |                     |             |
| Reset device to factory settings      |                     |             |
|                                       |                     | Reset De    |
|                                       |                     |             |
|                                       |                     |             |
|                                       |                     |             |
|                                       |                     |             |
|                                       |                     |             |
|                                       |                     |             |

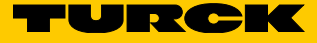

#### 7.1.4 GSD- oder GSDML-Dateien in der Hardware-Konfiguration installieren

> Im Fenster Toolchest auf den Drop-down-Pfeil klicken und ein PROFIBUS oder PROFINET-Gerät auswählen.

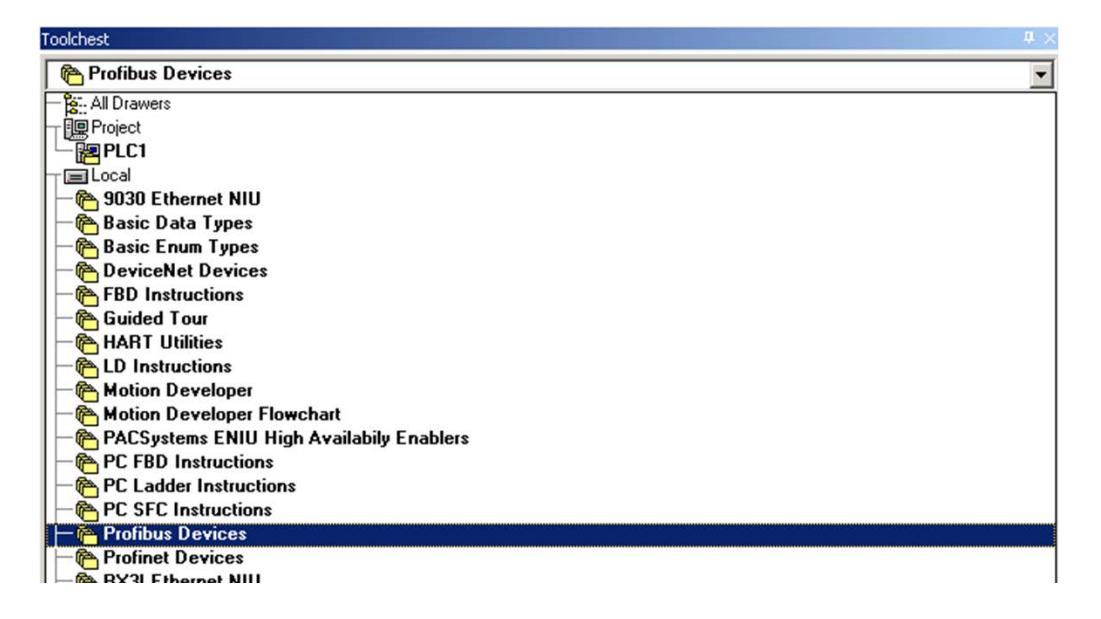

> Mit der rechten Maustaste auf das Fenster Toolchest klicken.

> Assistants → Add GSD File... klicken.

| Toolchest                                                                                             |                                    |                                                           |  | 0 × |
|----------------------------------------------------------------------------------------------------|------------------------------------|-----------------------------------------------------------|--|-----|
| Profibus Devices                                                                                      |                                    |                                                           |  | •   |
| GE INTELLIGENT     HMS INDUSTRIAL     HORNER ELECTR     TOTAL CONTROL     TURCK INC_     WHEDCO, INC_ | PLATFOR<br>NETVYO<br>IC<br>. PRODU | RMS<br>RKS AB<br>CTS                                      |  |     |
| Collapse All                                                                                          |                                    | 1                                                         |  |     |
| New Drawer<br>Rename Drawer<br>Delete Drawer                                                          | Del                                |                                                           |  |     |
| Export Drawer<br>Import Drawer<br>Import Drawer as Copy                                               | ,                                  | -                                                         |  |     |
| Scan for new objects                                                                                  |                                    | -                                                         |  |     |
| New Folder                                                                                            |                                    |                                                           |  |     |
| Assistants                                                                                            | •                                  | Add GSD File<br>Write To GSD File<br>Update From GSD File |  |     |

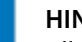

#### **HINWEIS**

Alle Dateien mit der Dateiendung ".GSD" sind Standard-GSD-Dateien in englischer Sprache. Andere Versionen können die Sprache GSE (Englisch), GSF (Französisch) und GSG (Deutsch) enthalten.

Alle PROFINET-Dateien sind .XML-Dateien.

- > Zu dem Ordner navigieren, in dem sich die GSD-Datei befindet.
- > Die Datei(en) auswählen und **Open** klicken.

| Choose a GSDML                                                   | file to import                                          |           | ? ×            |
|------------------------------------------------------------------|---------------------------------------------------------|-----------|----------------|
| Look in:                                                         | FEN20                                                   | 🗢 🗈 💣 🎟 • |                |
| My Recent<br>Documents<br>Desktop<br>My Documents<br>My Computer | GSDML-V2.2-TURCK-FEN20-20130704-010600                  |           |                |
| My Network<br>Places                                             | File name: Files of type: GSDML Files (GSDML*.xml;GSDML | •.zip)    | Open<br>Cancel |

## 7.1.5 Ein PROFINET-Gerät zum Netzwerk hinzufügen

> Im Toolchest auf die Drop-down-Liste Profinet Devices klicken.

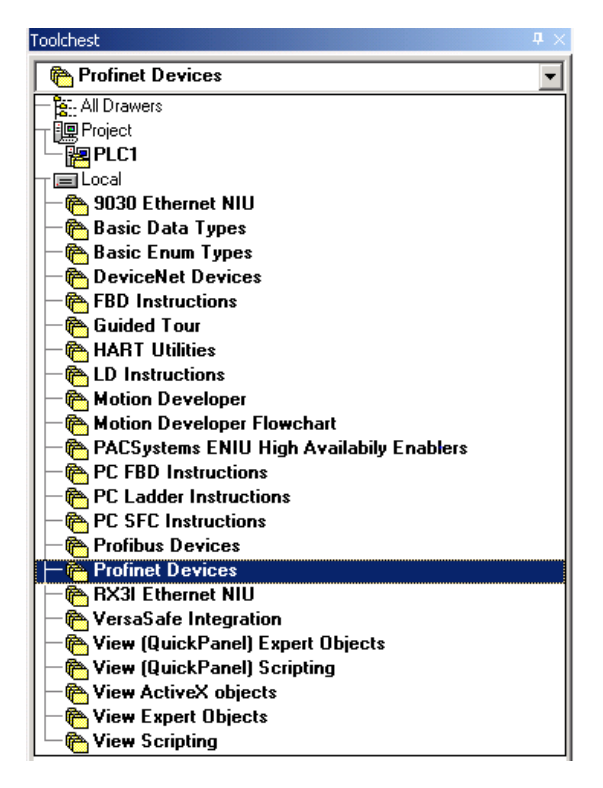

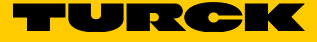

- ► Auf den Ordner klicken, um diesen zu öffnen.
- > Die GSDML-Datei markieren und auf die PROFINET-Karte ziehen.

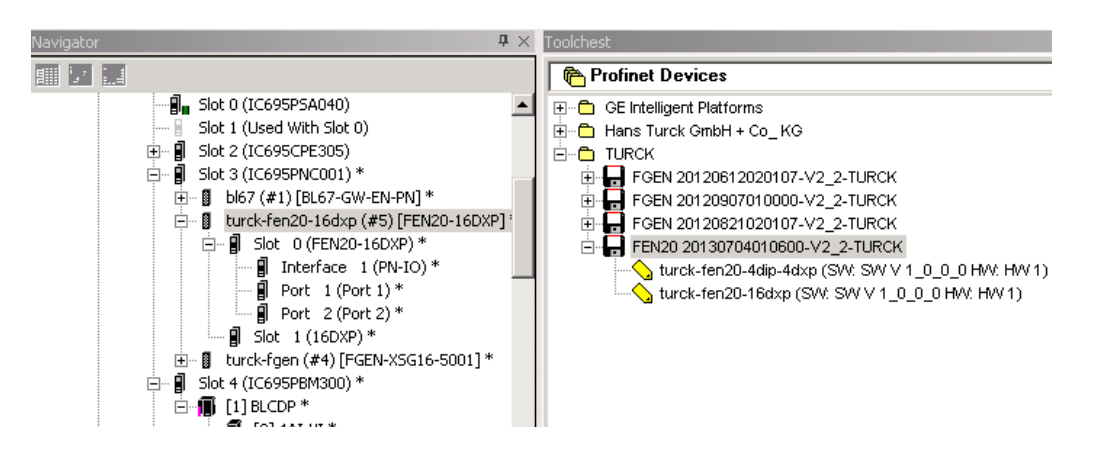

- > Sobald sich die Datei unter dem PROFINET befindet, auf das Gateway klicken.
- Gerätename und IP-Adresse erscheinen im Inspektor. Sowohl der Gerätename als auch die IP-Adresse müssen mit der Konfiguration übereinstimmen, die beim Verwenden des Netzwerk-Suchtools auf das Gateway heruntergeladen wurde.

| Navigator               | ₽ ×                             |  |  |  |
|-------------------------|---------------------------------|--|--|--|
|                         |                                 |  |  |  |
| - 🗐 🗧 Slot 0            | (IC695PSA040)                   |  |  |  |
| Slot 1                  | (Used With Slot 0)              |  |  |  |
| 🕀 📲 Slot 2              | (IC695CPE305)                   |  |  |  |
| 🖻 📲 Slot 3              | (IC695PNC001) *                 |  |  |  |
|                         | 67 (#1) [BL67-GW-EN-PN] *       |  |  |  |
|                         | Slot 0 (FEN20-16DXP) *          |  |  |  |
|                         | Interface 1 (PN-IO)*            |  |  |  |
|                         | 🗐 Port 1 (Port 1) *             |  |  |  |
|                         | 🗐 Port 2 (Port 2) *             |  |  |  |
|                         | Slot 1 (16DXP) *                |  |  |  |
| tu<br>⊡…∎ISlot4         | (TC695PBM300) *                 |  |  |  |
|                         | 1BLCDP *                        |  |  |  |
|                         | [0] 4AI-VI *                    |  |  |  |
|                         | [1]4AT-VI (1)*                  |  |  |  |
|                         |                                 |  |  |  |
| 🛛 🖉 🖓 🖓 🖉 🖉 🖉 🖉         | M 📴 Pr 🔯 Va 🦉 Inf               |  |  |  |
| Inspector               | <b>t</b> ×                      |  |  |  |
| IO-Device               |                                 |  |  |  |
| Device Number           | 5                               |  |  |  |
| Update Rate (ms)        | 128                             |  |  |  |
| Reference Variable      | <none></none>                   |  |  |  |
| ⊡Network Identification |                                 |  |  |  |
| IO LAN                  | LAN01                           |  |  |  |
| Device Name             | turck-fen20-16dxp               |  |  |  |
| Device Description      |                                 |  |  |  |
| IP Address              | 192.168.1.2                     |  |  |  |
| ⊟General                |                                 |  |  |  |
| GSDML                   | GSDML-V2.2-TURCK-FEN20-20130704 |  |  |  |
| Device Type             | FEN20-16DXP                     |  |  |  |
| Device Access Point ID  | DAP 2                           |  |  |  |
|                         |                                 |  |  |  |
|                         |                                 |  |  |  |

- Doppelklick auf turck-fen20-16dxp ausführen, um die Eigenschaften und Stationsparameter des Gateways aufzurufen.
- Doppelklick auf Steckplatz 1 ausführen, um die Parameter f
  ür die 16 DXP-Datenpunkte aufzurufen.

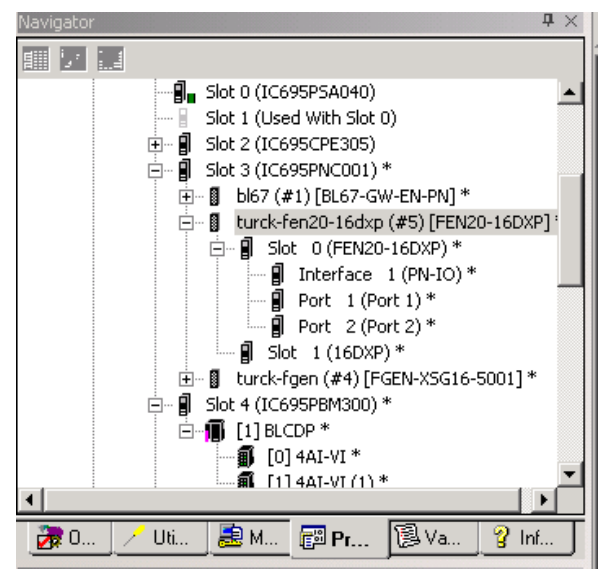

- Angezeigt werden die GW-Parameter für PROFINET.

| 2 | PROFINET DCP - Direct Connection         (0.3.5.1) 16DXP         (0.3.5.0) FEN20-16DXP              \vee x |                                                      |   |  |  |  |  |  |
|---|----------------------------------------------------------------------------------------------------|------------------------------------------------------|---|--|--|--|--|--|
| ľ | IO-Device Access Point Media Redundance                                                                    | y Station parameter Protocol selection GSDML Details |   |  |  |  |  |  |
| l | Output behaviour at communication loss:                                                                    | Set to zero                                          | ] |  |  |  |  |  |
| l | Disable all diagnosis:                                                                                     |                                                      |   |  |  |  |  |  |
| l | Disable output power diagnosis:                                                                            |                                                      |   |  |  |  |  |  |
| l | I/O Assistant Force Mode disabled:                                                                         |                                                      |   |  |  |  |  |  |
|   |                                                                                                    |                                                      |   |  |  |  |  |  |

> Das Fenster nach dem Ändern der Parameter über das x schließen.

| PROFINET DCP - Direct Con  | nection (0.3.5.1) 16DXP (0.3.5.0) FEN20-16DXP |  |  |  |  |  |  |  |
|----------------------------|-----------------------------------------------|--|--|--|--|--|--|--|
| Settings Inputs/outputs GS | Settings Inputs/outputs GSDML Details         |  |  |  |  |  |  |  |
| Digital input 1::          | Normal                                        |  |  |  |  |  |  |  |
| Digital input 2::          | Normal                                        |  |  |  |  |  |  |  |
| Digital input 3::          | Normal                                        |  |  |  |  |  |  |  |
| Digital input 4::          | Normal                                        |  |  |  |  |  |  |  |
| Digital input 5::          | Normal                                        |  |  |  |  |  |  |  |
| Digital input 6::          | Normal                                        |  |  |  |  |  |  |  |
| Digital input 7::          | Normal                                        |  |  |  |  |  |  |  |
| Digital input 8::          | Normal                                        |  |  |  |  |  |  |  |
| Digital input 9::          | Normal                                        |  |  |  |  |  |  |  |
| Digital input 10::         | Normal .                                      |  |  |  |  |  |  |  |
| Digital input 11::         | Normal                                        |  |  |  |  |  |  |  |
| Digital input 12::         | Normal                                        |  |  |  |  |  |  |  |
| Digital input 13::         | Normal                                        |  |  |  |  |  |  |  |
| Digital input 14::         | Normal                                        |  |  |  |  |  |  |  |
| Digital input 15::         | Normal                                        |  |  |  |  |  |  |  |
| Digital input 16::         | Normal                                        |  |  |  |  |  |  |  |
| Output 1::                 | Activate                                      |  |  |  |  |  |  |  |

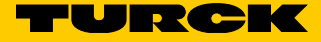

# 8 Modbus TCP-Konfiguration

Das Modbus TCP-Projekt und die Konfiguration des FEN20 (hier im Beispiel wird das FEN20-4DIP-4DXP verwendet) werden mithilfe der TX500 HMI/SPS-Plattform von Turck gezeigt, die Folgendes unterstützt:

- IEC 61131 Multitasking-SPS-Laufzeit mit Verwendung der SPS CODESYS v3.5.8.1
- 20 MB Programm-/Datenspeicher
- 32 kB remanenter Speicher
- PROFINET-Controller (Master)
- EtherNet/IP-Scanner (Master)
- Modbus TCP-Client (Master)
- Modbus RTU-Client (Master)
- CANopen-Master (optional über Plug-in-Modul)
- Modbus TCP-Server (Slave)
- Modbus RTU-Server (Slave)
- OPC-UA-Server
- Standard-Ethernet-TCP/IP- und UDP/IP-Kommunikation
- Serielle RS232-, RS485- und RS422-Kommunikation

Im Projekt verwendete Netzwerktopologie:

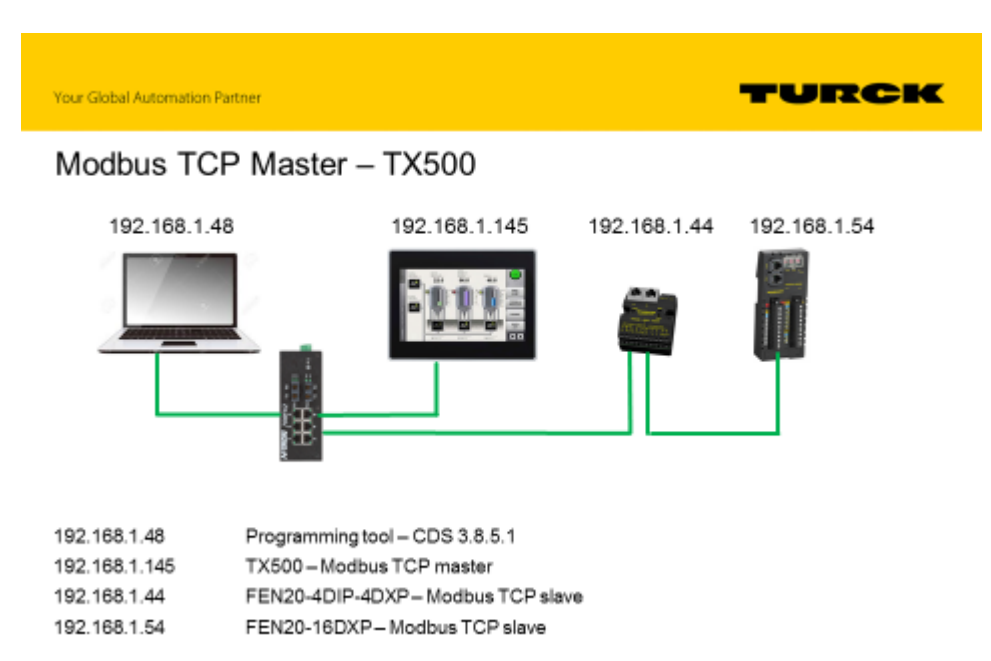

# 8.1 TX500 Modbus TCP-Masterprojekt erstellen

Grundkenntnisse zur CODESYS Projekt- und Programmierumgebung werden vorrausgesetzt.

> Ein vorhandenes Projekt öffenen oder ein neues CDS3-Projekt starten:

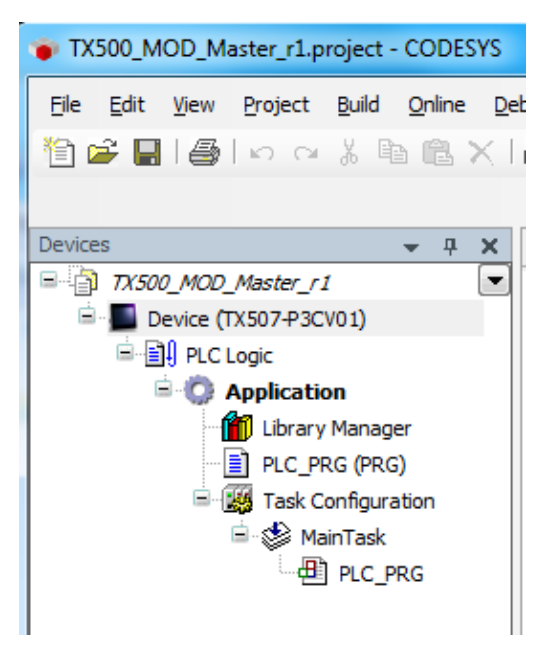

> Im Menü Extras die Option Paketmanager öffnen.

| TX500_MOD_Master_r1.project* - CODESYS |              |              |                 |               |                |               |              |                               |
|----------------------------------------|--------------|--------------|-----------------|---------------|----------------|---------------|--------------|-------------------------------|
| <u>F</u> ile                           | <u>E</u> dit | <u>V</u> iew | <u>P</u> roject | <u>B</u> uild | <u>O</u> nline | <u>D</u> ebug | <u>T</u> ool | s <u>W</u> indow <u>H</u> elp |
| 1                                      | i 🖓 🚔        | 1 🖨          | 0 0             | XQ            | • <b>R</b> ;   | < M           | Ø            | Package Manager               |
|                                        |              |              |                 |               |                |               | 1            | Library Repository            |

 Sicherstellen, dass das TX500 DTM-Paket installiert ist. Wenn das Paket nicht installiert ist, dem Dialog zur Installation des Pakets folgen.

| 🌘 T)      | X50 | 0_МС  | D_M          | aster_r1.p      | oroject       | * - COD        | ESYS          |               |             |     |              |      |                                |       |       |               |
|-----------|-----|-------|--------------|-----------------|---------------|----------------|---------------|---------------|-------------|-----|--------------|------|--------------------------------|-------|-------|---------------|
| Eile      | Ē   | dit   | <u>V</u> iew | <u>P</u> roject | <u>B</u> uild | <u>O</u> nline | <u>D</u> ebug | <u>T</u> ools | <u>W</u> in | dow | <u>H</u> elp |      |                                |       |       |               |
| 管         | 2   | H     | 6            | 0 0             | X I           | è C            | $\times$ 1 M  | 1 A.G.   G    | 3   1       |     | r   🔛        | 05   | $\mathbb{O}_{\mathcal{G}}^{M}$ | ÷     | 1     | <b>%</b>   (3 |
| _         | ø   | Pack  | age N        | Manager         |               |                |               | _             |             | _   |              |      | _                              | _     |       |               |
| Dev<br>E- |     | Curre | ently ir     | nstalled pa     | ckages        | :              |               |               |             |     |              |      |                                |       |       |               |
|           |     | R     | efresh       | n               |               |                |               |               |             |     |              |      |                                | Sort  | by:   | Name          |
|           |     | Nar   | me           |                 | ١             | ersion         | Instal        | lation da     | te          | Upd | ate info     | Lic  | ense                           | info  |       |               |
|           |     |       | BLxx-        | PG-EN-V3        | 1             | .0.5.0         | 6/23/2        | 017           |             |     |              | No l | icense                         | e req | uired |               |
|           |     | -     | TBEN-        | Lx-PLC-1x       | ( 1           | .0.3.0         | 6/23/2        | 017           |             |     |              | No l | icense                         | e req | uired | I             |
|           |     | -     | TX500        | )               | 1             | .0.4.0         | 6/23/2        | 017           |             |     |              | No l | icense                         | e req | uired | I             |
|           |     |       |              |                 |               |                |               |               |             |     |              |      |                                |       |       |               |

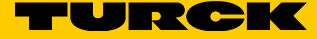

#### 8.1.1 Ethernet-Adapter hinzufügen

- > Gerät im Fenster Geräte markieren.
- > Mit der rechten Maustaste auf Gerät anhängen klicken.

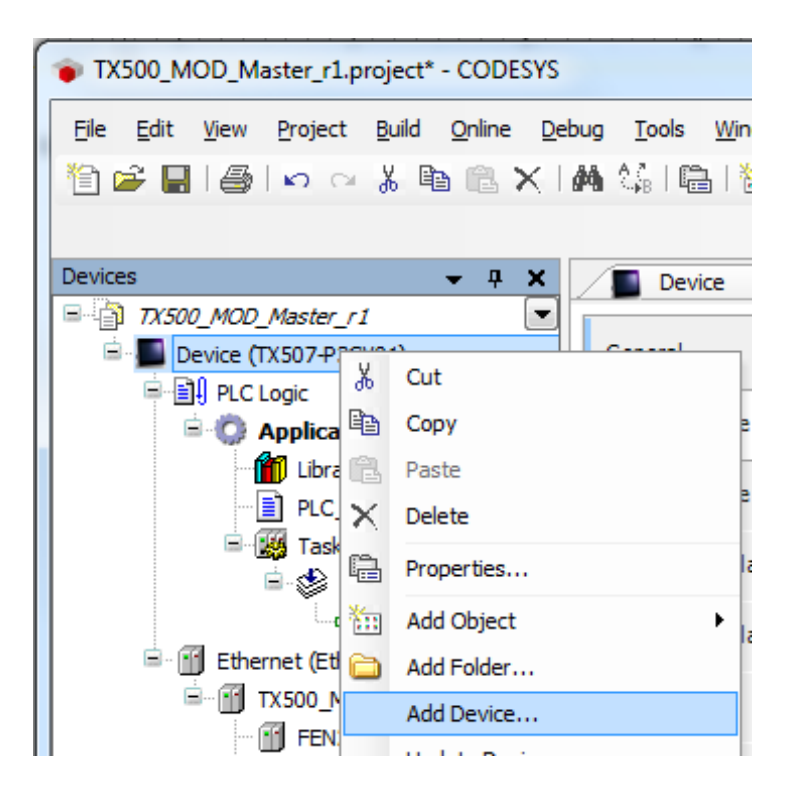

- **Feldbusse** auf der Seite **Gerät anhängen** erweitern.
- > Fenster Ethernet-Adapter erweitern und Ethernet von Turck auswählen.

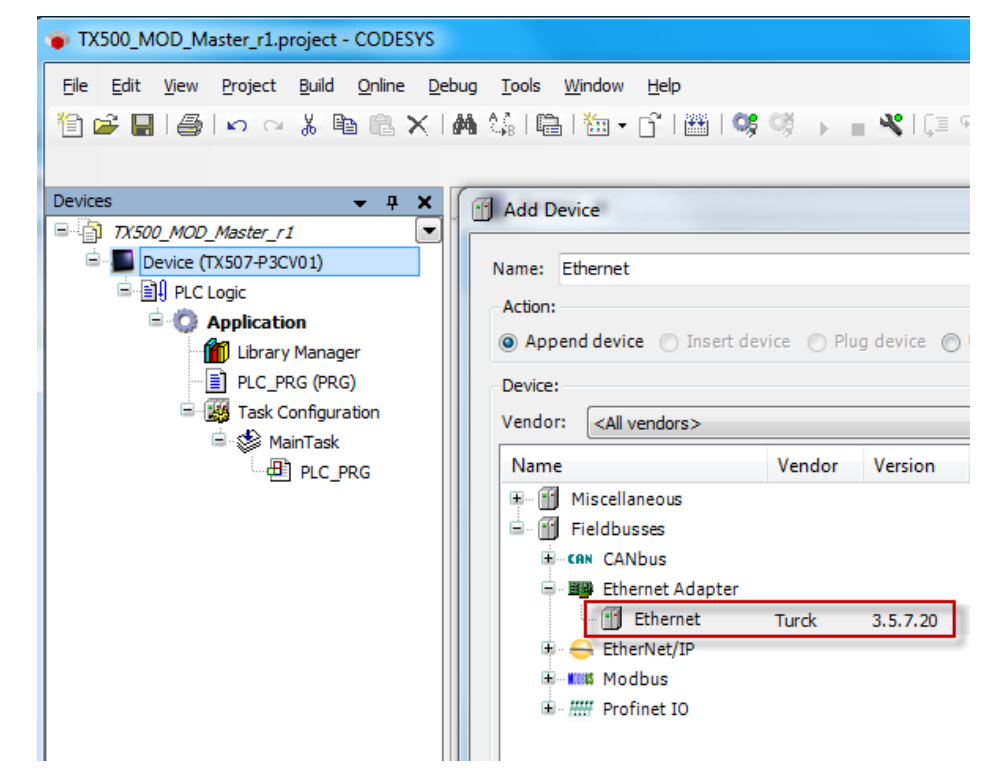

#### ► Auf Gerät anhängen klicken.

| Name     Vendor     Version       Image: State of the state of the state of th | E |
|----------------------------------------------------------------------------------------------------|---|
|                                                                                                    |   |
| Display outdated versions Information:                                                                                                    |   |
| Vendor: Turck<br>Vendor: Turck<br>Categories: Ethernet Adapter, Ethernet Adapter, Ethernet Adapter<br>Version: 3.5.7.20<br>Order Number: -                                                                                                    |   |
| Append selected device as last child of         Device         ① (You can select another target node in the navigator while this window is open.)                                                                                                    |   |

 Dem Adapter unter Ethernet-Adapter eine IP-Adresse zuweisen (die tatsächliche IP-Adresse des TX500).

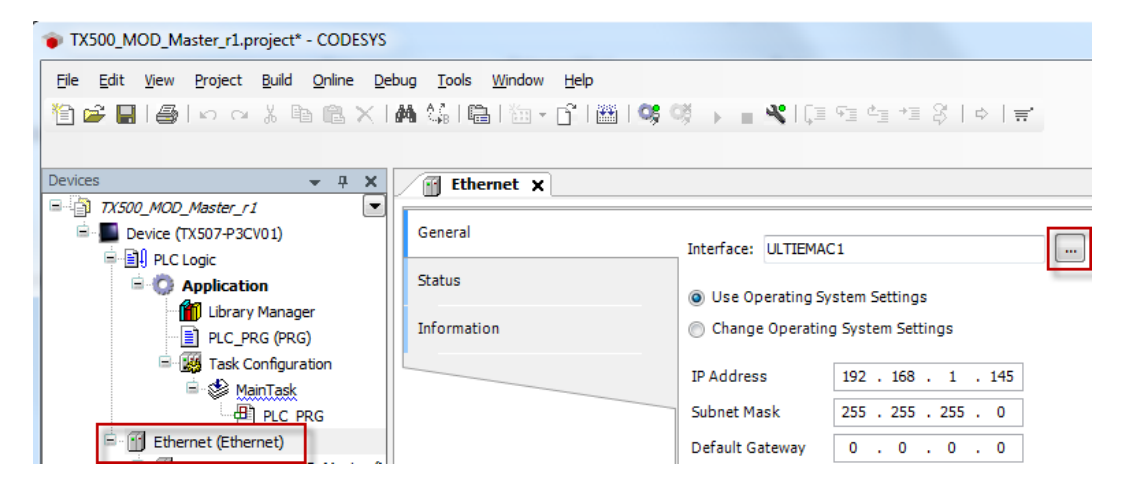

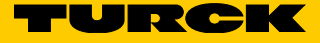

> Optional: Gerät markieren, das Menü Projekt zu öffnen und Objekt bearbeiten auszuwählen.

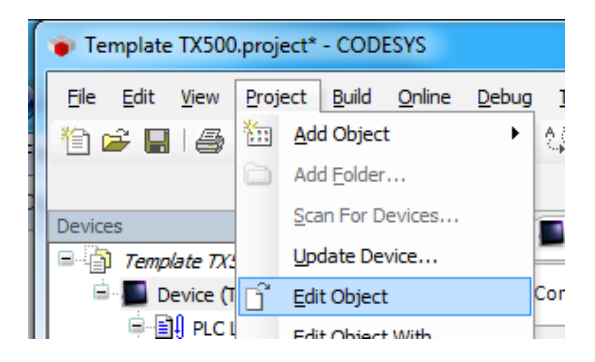

► Netzwerk über die Seite Netzwerk scannen... durchsuchen.

| Device 🗙               |              |           |          |
|------------------------|--------------|-----------|----------|
| Communication Settings | Scan network | Gateway 👻 | Device - |
| Applications           |              |           |          |
| Files                  |              |           |          |
| Log                    | -            |           |          |
|                        |              |           | Gateway  |

> Auswahl bestätigen, wenn die rechte Seite wie folgt ausgefüllt ist:

| Select Device                                                                                     | ×                                                                                                    |
|---------------------------------------------------------------------------------------------------|----------------------------------------------------------------------------------------------------|
| Select Device Select the network path to the controller: Gateway-1 (scanning) TX507-P3CV01 [0091] | Device Name:<br>TX507-P3CV01<br>Device Address:<br>0091<br>Target Version:<br>1.0.4.0                            |
|                                                                                                   | Target Vendor:<br>Turck<br>Target ID:<br>10CD 0203<br>Target Name:<br>Turck/ARM/WinCE TV<br>Target Type:<br>4096 |
|                                                                                                   | OK Cancel                                                                                                    |

#### Modbus-Master hinzufügen

Im Fenster Geräte mit der rechten Maustaste auf Ethernet klicken und Gerät anhängen... auswählen.

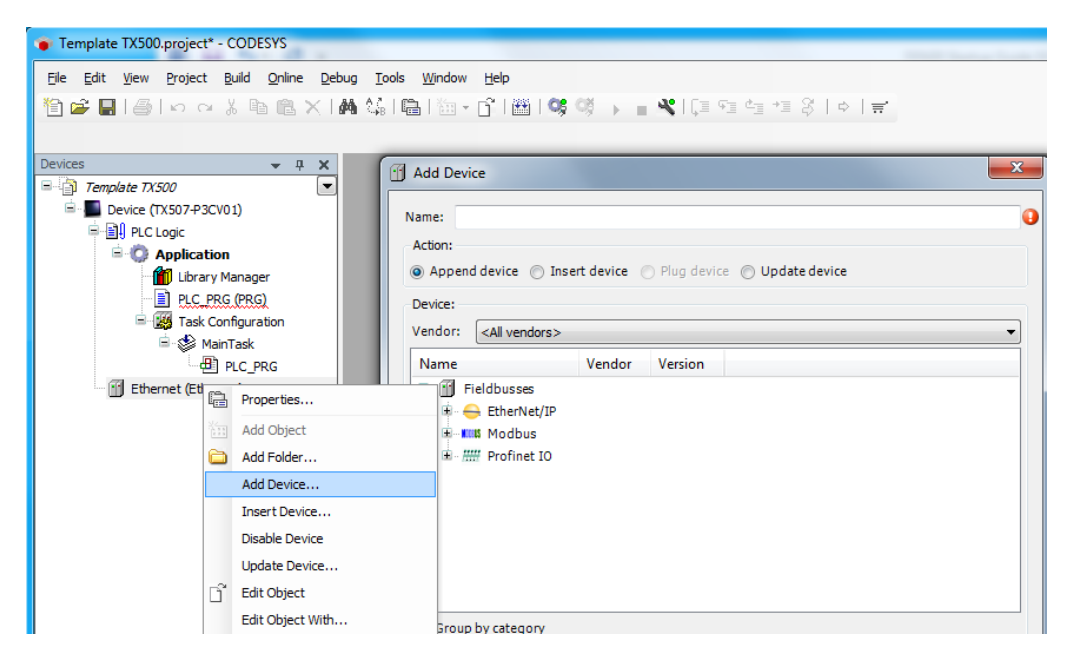

- > Modbus auf der Seite Gerät anhängen erweitern.
- ► Modbus TCP-Master markieren.
- > Im Namensfeld den Namen TX500\_Modbus\_TCP\_Master eingeben.
- ► Gerät anhängen klicken.

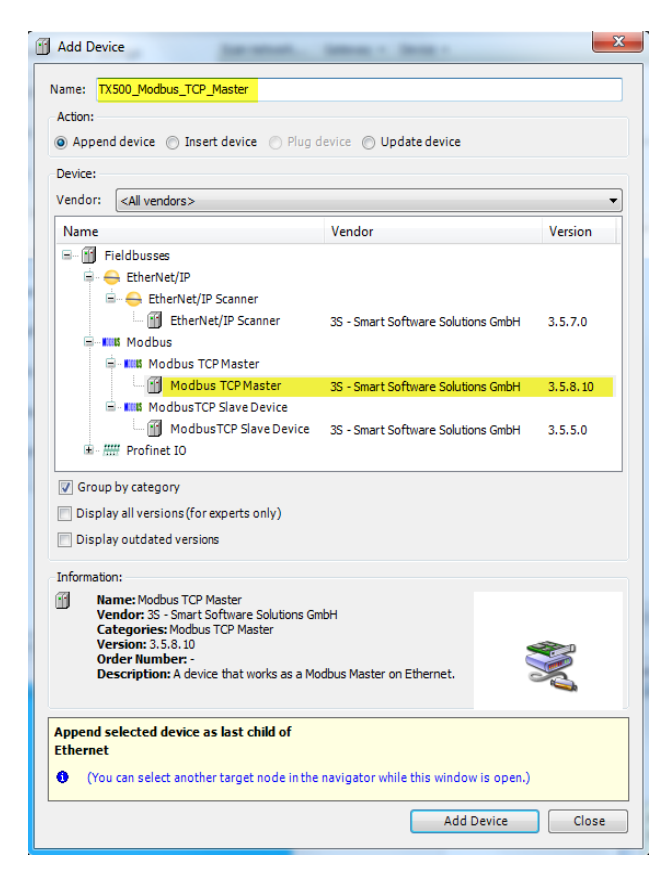

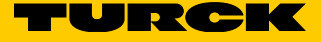

Auf der Seite Eigenschaften für den TX500\_Modbus\_TCP\_Master das Kontrollkästchen Automatisch verbinden aktivieren.

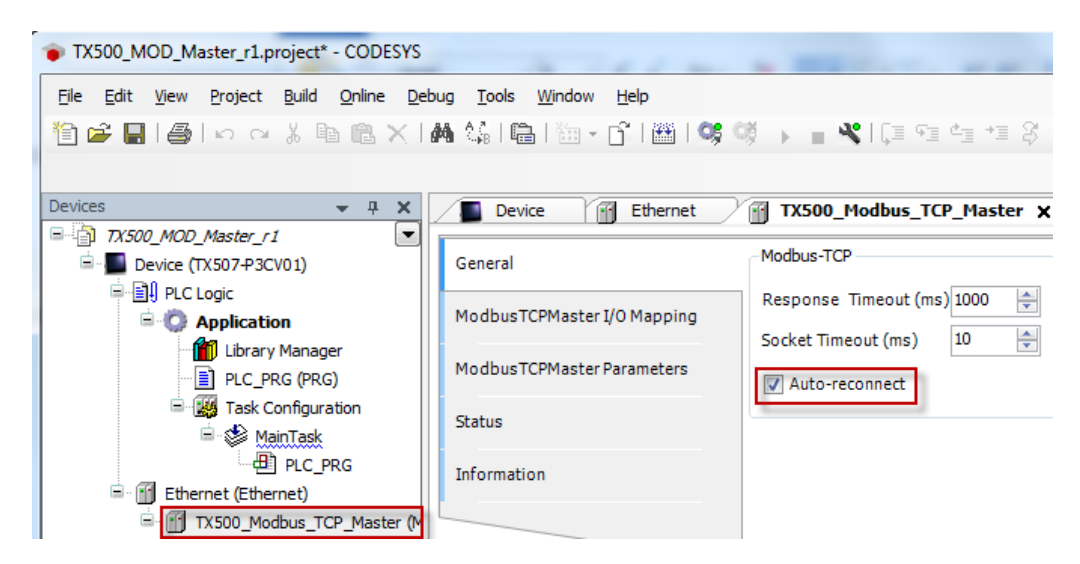

#### 8.1.2 Modbus TCP-Slave hinzufügen

Im nächsten Abschnitt wird erläutert, wie Sie das FEN20-4DIP-4DXP als Modbus TCP-Slave konfigurieren. Das gleiche Verfahren wird für alle anderen Modbus TCP-Slave-Geräte angewendet.

- Mit der rechten Maustaste unter TX500\_Modbus\_TCP\_Master einen Rechtsklick ausführen und Gerät anhängen... auswählen.
- ► Modbus TCP-Slave von 3S auswählen.
- > FEN20\_4DIP\_4DXP in das Feld Name eingeben.
- > Auf Gerät anhängen klicken und den Dialog schließen.

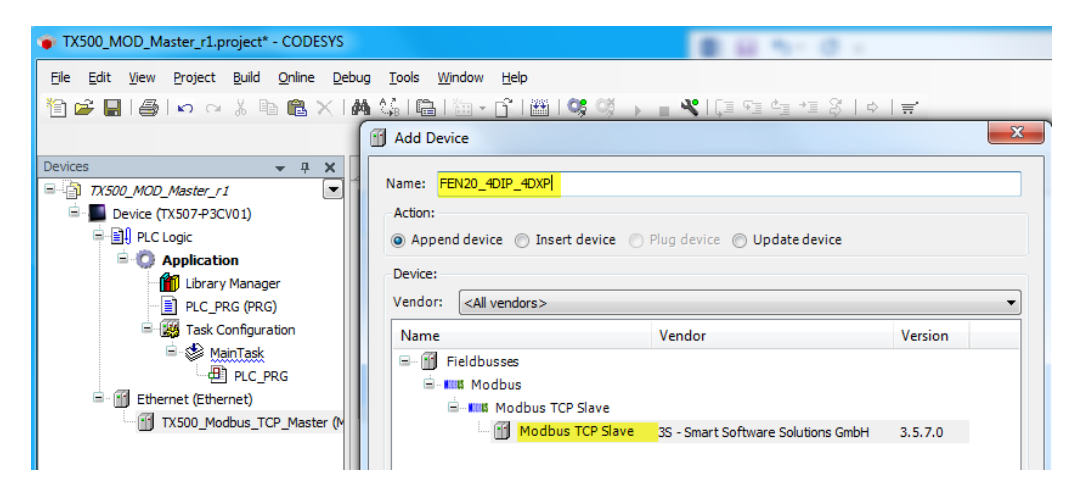

 Unter FEN20 im Fenster Geräte einen Doppelklick ausführen, um die Seite Eigenschaften für das Gerät zu öffnen.

| Template TX500.project* - CODESYS                                                                                                    |                                           |                                     |                                                                                                    |
|----------------------------------------------------------------------------------------------------|-------------------------------------------|-------------------------------------|----------------------------------------------------------------------------------------------------|
| Ele Edit View Project Build Online Debug Iools<br><sup>™</sup> <sup>™</sup> <sup>™</sup> <sup>™</sup> <sup>™</sup> <sup>™</sup> <sup>™</sup> <sup>™</sup>                                                                                                    | Window Help                               | <b>⊀</b>  [≣ €≣ ¢∃ →≣ 炎   ¢         | in in the second second |
|                                                                                                    | General                                   | Modbus-TCP                          |                                                                                                    |
| Application     Distance     Distance | Modbus Slave Channel<br>Modbus Slave Init | Slave IP Address:<br>Unit-ID [1247] | 192 . 168 . 0 . 1                                                                                                    |
| Grack Configuration<br>Grack Configuration<br>Grack Configuration<br>Grack Configuration                                                                                                    | ModbusTCPSlave Parameters                 | Response Timeout (ms)<br>Port       | 1000<br>502                                                                                                    |
| Ethernet (Ethernet)                                                                                                    | ModbusTCPSlave I/O Mapping<br>Status      |                                     |                                                                                                    |
| III) FEIV20_401P_40XP (Modous 1CP Slave)                                                                                                    | Information                               |                                     |                                                                                                    |

- ➤ Auf der Registerkarte Allgemein die IP-Adresse des FEN20-4DIP-4DXP in das Feld Slave-IP-Adresse eingeben.
- Der Geräte-ID den Wert 1 zuweisen (jedes Gerät bekommt eine eindeutige Geräte-Kennnummer).

| Device Ethernet            | TX500_Modbus_TCP_Master | FEN20_4DIP_4DXP X  |
|----------------------------|-------------------------|--------------------|
| General                    | Modbus-TCP              |                    |
| Modbus Slave Channel       | Slave IP Address:       | 192 . 168 . 1 . 44 |
| Modbus Slave Init          | Unit-ID [1247]          | 1                  |
|                            | Response Timeout (ms)   | 1000               |
| ModbusTCPSlave Parameters  | Port                    | 502                |
| ModbusTCPSlave I/O Mapping |                         |                    |
| Status                     |                         |                    |
| Status                     |                         |                    |
| Information                |                         |                    |

## 8.1.3 I/O-Datenzuordnung für das FEN20 konfigurieren

Das Datenblatt für das FEN20-4DIP-4DXP enthält das I/O-Mapping des Geräts, das zum Konfigurieren von I/O-Kanälen im Projekt verwendet wird:

| Modbus TCP R  | odbus TCP Register Mapping |        |        |        |        |        |        |        |       |       |       |       |       |       |       |       |              |
|---------------|----------------------------|--------|--------|--------|--------|--------|--------|--------|-------|-------|-------|-------|-------|-------|-------|-------|--------------|
|               | Reg                        | Bit 15 | Bit 14 | Bit 13 | Bit 12 | Bit 11 | Bit 10 | Bit 9  | Bit 8 | Bit 7 | Bit 6 | Bit 5 | Bit 4 | Bit 3 | Bit 2 | Bit 1 | Bit 0        |
| Inputs (RO)   | 0x0000                     | -      | -      | -      | -      | -      | -      | -      | -     | DI7   | DI6   | DI5   | DI4   | DI3   | DI2   | DI1   | DIO          |
| Status (RO)   | 0x0001                     | -      | FCE    | -      | -      | CFG    | COM    | V1 low | -     | -     | -     | -     | -     | -     | -     | -     | Diag<br>Warn |
| Diag (RO)     | 0x0002                     | -      | -      | -      | -      | -      | -      | -      | -     | -     | -     | -     | -     | -     | -     | -     | I/O<br>Diag  |
| Outputs (RW)  | 0x0800                     | -      | -      | -      | -      | -      | -      | -      | -     | -     | -     | -     | -     | DO3   | DO2   | DO1   | DOO          |
| I/O Diag (RO) | 0xA000                     | -      | -      | -      | -      | SCO3   | SCO2   | SCO1   | SCO0  | -     | -     | -     | -     | -     | -     | -     | IGS          |

Hans Turck GmbH & Co. KG | T +49 208 4952-0 | F +49 208 4952-264 | more@turck.com | www.turck.com

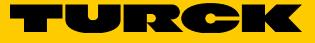

> Auf der Registerkarte Modbus-Slave-Kanal auf die Schaltfläche Kanal hinzufügen... klicken.

| Ethernet FEN20_4DIP        | _4DXP 🗙 | ]           |         |             |         |                |              | •  |
|----------------------------|---------|-------------|---------|-------------|---------|----------------|--------------|----|
| General                    | Name    | Access Type | Trigger | READ Offset | Length  | Error Handling | WRITE Offset | L  |
| Modbus Slave Channel       |         |             |         |             |         |                |              |    |
| Modbus Slave Init          |         |             |         |             |         |                |              |    |
| ModbusTCPSlave Parameters  |         |             |         |             |         |                |              |    |
| ModbusTCPSlave I/O Mapping |         |             |         |             |         |                |              |    |
| Status                     |         |             |         |             |         |                |              |    |
| Information                | •       |             |         |             |         |                |              | F. |
|                            |         |             |         | Add         | Channel | Delete         | Edit         |    |

Eingabedatenblock Kanal 0 konfigurieren, beginnend bei Adresse 0x0000 und Datengröße 3, wobei gilt:

| Adresse 0x0000 | Eingabedaten      |
|----------------|-------------------|
| Adresse 0x0001 | Gerätestatus      |
| Adresse 0x0002 | Sammeldiagnosebit |

| м | odbusChannel   |                                        | ×   |
|---|----------------|----------------------------------------|-----|
| Γ | Channel        |                                        |     |
|   | Name           | Channel 0                              |     |
|   | Access Type    | Read Input Registers (Function Code 4) | •   |
|   | Trigger        | Cyclic  Cycle Time (ms) 100            |     |
|   | Comment        |                                        |     |
|   | READ Register  |                                        |     |
|   | Offset         | 0x0000 ·                               | -   |
|   | Length         | 3                                      |     |
|   | Error Handling | Keep last Value                        |     |
|   | WRITE Register |                                        |     |
|   | Offset         |                                        | -   |
|   | Length         | 1                                      |     |
|   |                | ОК Сап                                 | cel |

 Ausgabedatenblock Kanal 1 konfigurieren, beginnend bei Adresse 0x0800 und Datengröße 1, wobei gilt: Adresse 0x0800 Ausgabedaten

| ModbusChannel                  |                                             |                 | ×      |
|--------------------------------|---------------------------------------------|-----------------|--------|
| Channel<br>Name<br>Access Type | Channel 1<br>Write Multiple Registers (Func | tion Code 16)   | •      |
| Trigger                        | Cyclic 🗸                                    | Cycle Time (ms) | 100    |
| Comment                        | Output data                                 |                 |        |
| READ Register<br>Offset        |                                             |                 |        |
| Length                         | 1                                           |                 |        |
| Error Handling                 | Keep last Value 👻                           |                 |        |
| -WRITE Register -              |                                             |                 |        |
| Offset                         | 0x0800+                                     |                 | •      |
| Length                         | 1                                           |                 |        |
|                                |                                             | ОК              | Cancel |

 Den nächsten Kanal für die I/O-Diagnose hinzufügen. Sie liegt schreibgeschützt unter: Adresse 0xA000 I/O-Diagnose

| ModbusChannel  |                                          | X  |
|----------------|------------------------------------------|----|
| Chappel        |                                          |    |
| Name           | Channel 2                                |    |
| Name           | Channel 2                                | ,  |
| Access Type    | Read Holding Registers (Function Code 3) | J  |
| Trigger        | Cyclic   Cycle Time (ms) 100             | ]  |
| Comment        | Diag IO                                  | ]  |
| READ Register  |                                          |    |
| Offset         | 0xA000 -                                 |    |
| Length         | 1                                        |    |
| Error Handling | Keep last Value 🔻                        |    |
| WRITE Register |                                          |    |
| Offset         | 0x0000 ~                                 | ]  |
| Length         | 1                                        |    |
|                | OK Cance                                 | el |

Hans Turck GmbH & Co. KG | T +49 208 4952-0 | F +49 208 4952-264 | more@turck.com | www.turck.com

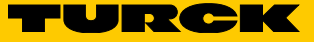

#### Übersicht über die I/O-Datenzuordnung:

| Name      | Access Type                                 | Trigger         | READ Offset | Length | Error Handling  | WRITE Offset | Length | Comment         |
|-----------|---------------------------------------------|-----------------|-------------|--------|-----------------|--------------|--------|-----------------|
| Channel 0 | Read Input Registers (Function Code 04)     | Cyclic, t#100ms | 16#0000     | 3      | Keep last Value |              |        | Input registers |
| Channel 1 | Write Multiple Registers (Function Code 16) | Cyclic, t#100ms |             |        |                 | 16#0000      | 1      | Output data     |
| Channel 2 | Read Holding Registers (Function Code 03)   | Cyclic, t#100ms | 16#A000     | 1      | Keep last Value |              |        | Diag IO         |
|           |                                             |                 |             |        |                 |              |        |                 |

> Auswählen, wie die Aktualisierung der Kanäle über das Feld Variablen immer aktualisieren erfolgen soll:

| Always update variables: | Enabled 2 (always in bus cycle task) |  |
|--------------------------|--------------------------------------|--|
|                          |                                      |  |

| General                                                                          | Channels                | Channels |                     |                          |                                                           |                                                           |                                   |                                                                |  |  |  |
|----------------------------------------------------------------------------------|-------------------------|----------|---------------------|--------------------------|-----------------------------------------------------------|-----------------------------------------------------------|-----------------------------------|----------------------------------------------------------------|--|--|--|
|                                                                                  | Variable                | Ma       | Channel             | Address                  | Туре                                                      | Defa                                                      | U                                 | Description                                                    |  |  |  |
| Modbus Slave Channel                                                             | 🖳 🧤                     |          | Channel 0           | %IW50                    | ARRAY [02] OF WORD                                        |                                                           |                                   | Read Input Registers                                           |  |  |  |
|                                                                                  | 🗄 - 🍢                   |          | Channel 1           | %QW50 ARRAY [00] OF WORD |                                                           |                                                           |                                   | Write Multiple Registers                                       |  |  |  |
| nodbus Slave Init                                                                | ۰۰۰ 🖌                   |          | Channel 2           | %IW53                    | ARRAY [00] OF WORD                                        |                                                           |                                   | Read Holding Registers                                         |  |  |  |
| ModbusTCPSlave Parameters                                                        |                         |          |                     |                          |                                                           |                                                           |                                   |                                                                |  |  |  |
| ModbusTCPSlave Parameters<br>ModbusTCPSlave I/O Mapping                          |                         |          |                     |                          |                                                           |                                                           |                                   |                                                                |  |  |  |
| ModbusTCPSlave Parameters<br>ModbusTCPSlave I/O Mapping<br>Status                |                         |          | Reset Ma            | apping Alway             | ys update variables: Use pa                               | rent device                                               | setti                             | ing                                                            |  |  |  |
| ModbusTCPSlave Parameters<br>ModbusTCPSlave I/O Mapping<br>Status                | IEC Objects             |          | Reset Ma            | apping Alway             | ys update variables: Use pa<br>Use pa<br>Enable           | rent device<br>rent device<br>d 1 (use bus                | setti<br>setti                    | ing<br>ng<br>le task if not used in anv task                   |  |  |  |
| ModbusTCPSlave Parameters<br>ModbusTCPSlave I/O Mapping<br>Status<br>Information | IEC Objects<br>Variable |          | Reset Ma<br>Mapping | apping Alway             | ys update variables: Use pa<br>Use pa<br>Enable<br>Enable | rent device<br>rent device<br>d 1 (use bus<br>d 2 (always | setti<br>setti<br>s cycl<br>in bu | ing<br>ng<br>je task if not used in any task<br>js cycle task) |  |  |  |

#### Menü **Online** → **Login** klicken:

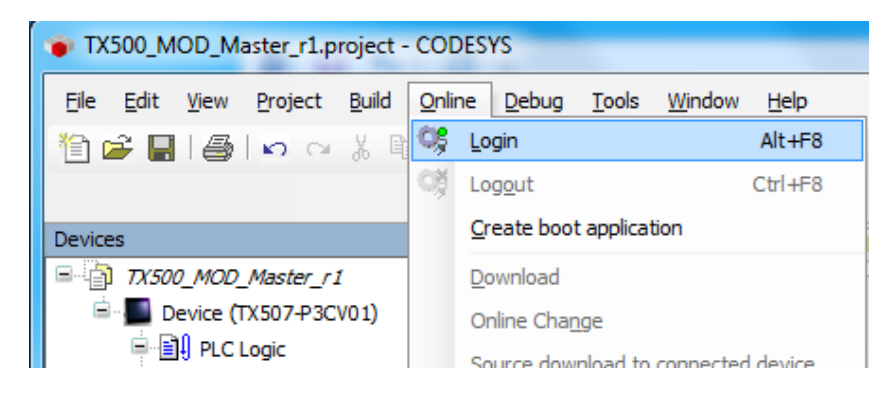

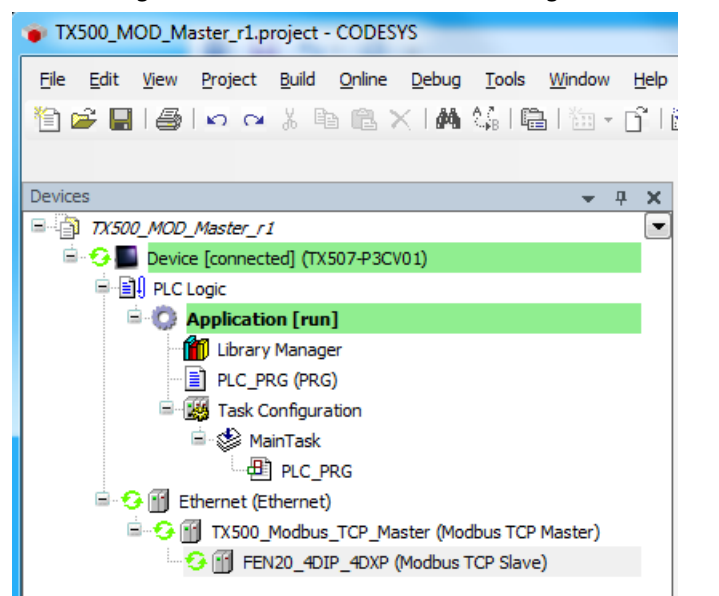

→ Die Konfiguration des FEN20-4DIP-4DXP ist abgeschlossen. Das Projekt läuft.

► Boot-Projekt erzeugen und laden auf das Gerät herunterladen.

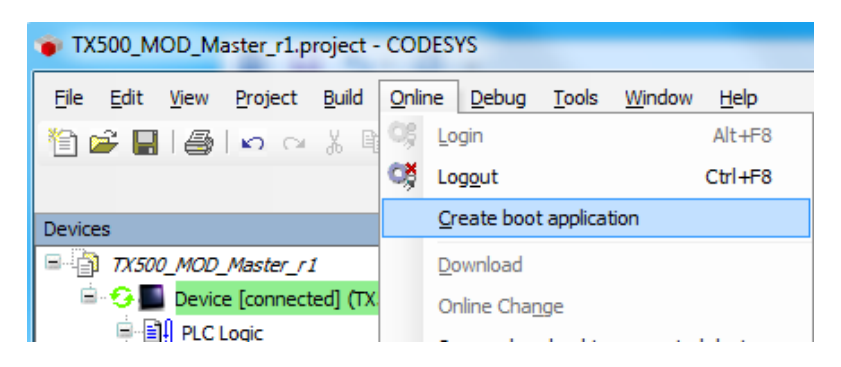

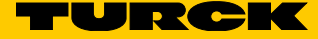

# 9 Turck-Niederlassungen – Kontaktdaten

| Deutschland    | Hans Turck GmbH & Co. KG<br>Witzlebenstraße 7, 45472 Mülheim an der Ruhr<br>www.turck.de                                                                                    |
|----------------|----------------------------------------------------------------------------------------------------|
| Australien     | Turck Australia Pty Ltd<br>Building 4, 19-25 Duerdin Street, Notting Hill, 3168 Victoria<br>www.turck.com.au                                                                |
| Belgien        | TURCK MULTIPROX<br>Lion d'Orweg 12, B-9300 Aalst<br>www.multiprox.be                                                                                                    |
| Brasilien      | Turck do Brasil Automação Ltda.<br>Rua Anjo Custódio Nr. 42, Jardim Anália Franco, CEP 03358-040 São Paulo<br>www.turck.com.br                                              |
| China          | Turck (Tianjin) Sensor Co. Ltd.<br>18,4th Xinghuazhi Road, Xiqing Economic Development Area, 300381<br>Tianjin<br>www.turck.com.cn                                          |
| Frankreich     | TURCK BANNER S.A.S.<br>11 rue de Courtalin Bat C, Magny Le Hongre, F-77703 MARNE LA VALLEE<br>Cedex 4<br>www.turckbanner.fr                                                 |
| Großbritannien | Großbritannien TURCK BANNER LIMITED<br>Blenheim House, Hurricane Way, GB-SS11 8YT Wickford, Essex<br>www.turckbanner.co.uk                                                  |
| Indien         | TURCK India Automation Pvt. Ltd.<br>401-403 Aurum Avenue, Survey. No 109 /4, Near Cummins Complex,<br>Baner-Balewadi Link Rd., 411045 Pune - Maharashtra<br>www.turck.co.in |
| Italien        | TURCK BANNER S.R.L.<br>Via San Domenico 5, IT-20008 Bareggio (MI)<br>www.turckbanner.it                                                                                     |
| Japan          | TURCK Japan Corporation<br>Syuuhou Bldg. 6F, 2-13-12, Kanda-Sudacho, Chiyoda-ku, 101-0041 Tokyo<br>www.turck.jp                                                             |
| Kanada         | Turck Canada Inc.<br>140 Duffield Drive, CDN-Markham, Ontario L6G 1B5<br>www.turck.ca                                                                                       |
| Korea          | Turck Korea Co, Ltd.<br>B-509 Gwangmyeong Technopark, 60 Haan-ro, Gwangmyeong-si,<br>14322 Gyeonggi-Do<br>www.turck.kr                                                      |
| Malaysia       | Turck Banner Malaysia Sdn Bhd<br>Unit A-23A-08, Tower A, Pinnacle Petaling Jaya, Jalan Utara C,<br>46200 Petaling Jaya Selangor<br>www.turckbanner.my                       |

| Mexiko      | Turck Comercial, S. de RL de CV<br>Blvd. Campestre No. 100, Parque Industrial SERVER, C.P. 25350 Arteaga,<br>Coahuila<br>www.turck.com.mx                  |
|-------------|----------------------------------------------------------------------------------------------------|
| Niederlande | Turck B. V.<br>Ruiterlaan 7, NL-8019 BN Zwolle<br>www.turck.nl                                                                                             |
| Österreich  | Turck GmbH<br>Graumanngasse 7/A5-1, A-1150 Wien<br>www.turck.at                                                                                            |
| Polen       | TURCK sp.z.o.o.<br>Wroclawska 115, PL-45-836 Opole<br>www.turck.pl                                                                                         |
| Rumänien    | Turck Automation Romania SRL<br>Str. Siriului nr. 6-8, Sector 1, RO-014354 Bucuresti<br>www.turck.ro                                                       |
| Russland    | TURCK RUS OOO<br>2-nd Pryadilnaya Street, 1, 105037 Moscow<br>www.turck.ru                                                                                 |
| Schweden    | Turck Sweden Office<br>Fabriksstråket 9, 433 76 Jonsered<br>www.turck.se                                                                                   |
| Singapur    | TURCK BANNER Singapore Pte. Ltd.<br>25 International Business Park, #04-75/77 (West Wing) German Centre,<br>609916 Singapore<br>www.turckbanner.sg         |
| Südafrika   | Turck Banner (Pty) Ltd<br>Boeing Road East, Bedfordview, ZA-2007 Johannesburg<br>www.turckbanner.co.za                                                     |
| Tschechien  | TURCK s.r.o.<br>Na Brne 2065, CZ-500 06 Hradec Králové<br>www.turck.cz                                                                                     |
| Türkei      | Turck Otomasyon Ticaret Limited Sirketi<br>Inönü mah. Kayisdagi c., Yesil Konak Evleri No: 178, A Blok D:4,<br>34755 Kadiköy/ Istanbul<br>www.turck.com.tr |
| Ungarn      | TURCK Hungary kft.<br>Árpád fejedelem útja 26-28., Óbuda Gate, 2. em., H-1023 Budapest<br>www.turck.hu                                                     |
| USA         | Turck Inc.<br>3000 Campus Drive, USA-MN 55441 Minneapolis<br>www.turck.us                                                                                  |

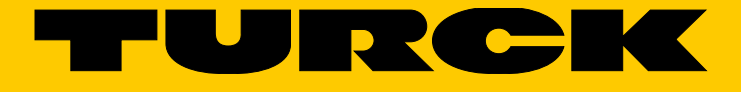

28 subsidiaries and over 60 representations worldwide!

www.turck.com